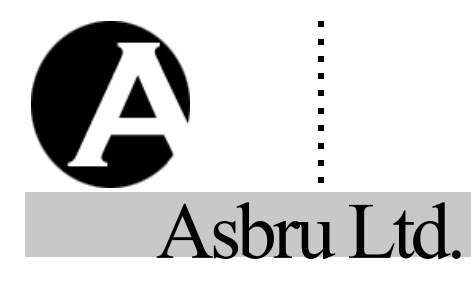

# Asbru Web Content Management System

# Special Codes Reference Guide

Easily & Inexpensively Create, Publish & Manage Your Websites

25. April 2025

Version 12.3

## **Contact Form**

To create a contact form on your website that is automatically sent to the website superadmin insert this HTML code.

#### CONTACT FORM

| <form action="/contact.jsp" method="post"><br/><input name="subject"/><br/><input name="FIELDNAME_1"/></form>                                                                                                    |
|----------------------------------------------------------------------------------------------------|
| <pre> <input name="FIELDNAME_K"/> <textarea name="AREANAME_1"></textarea></pre>                                                                                                    |
| <br><textarea name="AREANAME_K"></textarea><br>CAPTCHA                                                                                                    |
| <input type="submit" value="Send"/><br><input name="redirect" type="hidden" value="/page.jsp?id=ID"/><br>                                                                                                    |
| FIELDNAME_1,,FIELDNAME_K<br>name   company   phone   email   website   <i>myowninputfield</i>                                                                                                    |
| AREANAME_1,,AREANAME_K<br>message   address   <i>myowntextarea</i>                                                                                                    |
| ID<br>The id of a page that will be shown after the form is submitted                                                                                                    |
| Example<br><pre> <pre> <pr< th=""></pr<></pre></pre> |
| You can add other optional declarations inside the form tags above:                                                                                                    |
| OPTIONAL CONTACT FORM DECLARATIONS                                                                                                    |
| CONTACT FORM NOTIFICATION RECEIVER/SENDER<br><input name="NAME" type="hidden" value="EMAIL"/>                                                                                                    |
| NAME<br>to   from   cc   bcc                                                                                                    |
| EMAIL<br>An email address authorized in the content management system.                                                                                                    |
| Example<br><input name="to" type="hidden" value="nobody@site.com"/>                                                                                                    |
| CAPTCHA<br>Captcha @@@captcha:contact@@@                                                                                                    |

Error @@@error@@@

#### FORMS AUTHORIZATION

@@@authorize:contact@@@ | @@@authorize:contact:REDIRECT@@@ | @@@authorize:contact:REDIRECT:REDIRECTINVALID@@@

## Search Form

To create a form to search for searchable pages and products on your website insert this HTML code:

#### SEARCH FORM

<FORM action="/search.jsp" method="get"> SEARCHFIELD <INPUT type="submit" value="Go"> </FORM>

SEARCHFIELD

Replace with any of the options listed below. Example

<FORM action="/search.jsp" method="get">
<INPUT name="search">
<INPUT type="submit" value="Go">
</FORM>

ALL PAGES AND PRODUCTS

<INPUT name="search">

#### SELECTED PAGES AND PRODUCTS

#### <INPUT name="CONTENT" value="NAME">

#### CONTENT

contentgroup | contenttype | contentclass | metainfo\_INFO | productinfo\_INFO

#### NAME

Comma separated names of content to be searched.

## INFO

The name of a meta attribute or a custom product attribute.

Examples

<INPUT type="hidden" name="contenttype" value="foo,bar"> <INPUT type="hidden" name="contentclass" value="page"> <INPUT name="metainfo\_Author" value="Doe">

#### ENTIRE CUSTOM DATABASE

# <INPUT type="hidden" name="database" value="DATABASE"> DATABASE

The name of a custom content database.

Example

</br><INPUT type="hidden" name="database" value="People">

#### PART OF CUSTOM DATABASE

<INPUT type="hidden" name="database" value="DATABASE"> <INPUT size="20" name="ATTRIBUTE">

DATABASE

The name of a custom content database.

ATTRIBUTE

The name of a custom content database attribute Example

<INPUT type="hidden" name="database" value="People">
<INPUT size="20" name="Surname">

# Optionally, you can include any of these additional declarations inside the form tags of your search form:

#### **OPTIONAL SEARCH FORM DECLARATIONS**

#### SEARCH RESULTS PAGE

## <INPUT type="hidden" name="id" value="ID">

ID The id of a search results page.

Example

<INPUT type="hidden" name="id" value="123">

#### SEARCH RESULTS ENTRY PAGE

## <INPUT type="hidden" name="searchresult" value="ID">

ID The id of a search results entry page.

Example

</br><INPUT type="hidden" name="searchresult" value="124">

#### ORDER CUSTOM DATABASE SEARCH RESULTS

## <INPUT type="hidden" name="order" value="ATTRIBUTE">

ATTRIBUTE The name of a custom database attribute.

The search results are inserted into the search results page, which must contain the following code:

#### SEARCH RESULTS PAGE

@@@searchresults@@@ or @@@list:searchresults@@@

NOTE

If the @@@list:searchresults@@@ code is used then additional parameters and codes can be used as described in the Content List Codes Section below.

Each search result is displayed using the search results entry page where these codes can be inserted:

#### SEARCH RESULTS ENTRY PAGE

#### PREDEFINED CMS PAGES AND PRODUCTS

#### @@@ENTRYCODE@@@

#### ENTRYCODE

id | title | content | author | keywords | description | class | contentgroup | contenttype | version | summary | filename Example

@@@author@@@

#### **CUSTOM DATABASE CONTENT**

#### @@@ATTRIBUTE.TAG@@@

ATTRIBUTE

id | A custom database attribute.

TAG (optional) br | text | script | html | p | div | titles | links | select | radio | checkbox

Examples

@@@Surname@@@ @@@Photo.links@@@

## Login Form

Create your own customized login forms for your website visitors by inserting this  $\ensuremath{\mathsf{HTML}}$  code:

#### LOGIN FORM

<FORM action="/login\_post.jsp" method="post"> Username <INPUT name="username"><br> Password <INPUT type="password" name="password"><br> <INPUT type="submit" value="Login"> </FORM>

Create a form that enables users to enter a one-time passcode if the one-time passcode functionality is enabled:

#### **ONE-TIME PASSCODE FORM**

<FORM action="/login\_post.jsp" method="post"> Passcode <INPUT name="code"><br><INPUT type="submit" value="Login"> </FORM>

You can add an optional declaration inside the form tags above:

#### OPTIONAL LOGIN FORM DECLARATIONS

#### ERROR

#### @@@error@@@

Cancel one-time passcode login process or resend one-time passcode with the following urls:

#### CANCEL OR RESEND ONE-TIME PASSCODE

CANCEL

/login\_post.jsp?code=cancel

/login\_post.jsp?code=send

Create a form that enables users to retrieve their passwords by inserting this HTML code:

#### **RETRIEVE PASSWORD FORM**

<FORM action="/password/index.jsp" method="get"> Email <INPUT name="email"><br> Username <INPUT name="username"><br> <INPUT type="submit" value="Retrieve Password"> </FORM>

URL

Use the following URL to view the Password Retrieval form. http://www.mysite.com/password/ You can add other optional declarations inside the form tags above: OPTIONAL RETRIEVE PASSWORD FORM DECLARATIONS RETRIEVE PASSWORD EMAIL RECEIVER/SENDER (NDUT hungs"bidden" pages"NAME" values"EMAIL ">

<INPUT type="hidden" name="NAME" value="EMAIL"> NAME

from | cc | bcc

EMAIL

An email address authorized in the content management system. Example

Insert one or more of these codes on the Retrieve Password Email, Retrieve Password Confirmation, and Retrieve Password Error page:

#### **RETRIEVE PASSWORD RESPONSE**

@@@email@@@ | @@@username@@@ | @@@password@@@\* \* Cannot be inserted into Retrieve Password Error page.

Insert this code in the Login Code Email:

## LOGIN CODE EMAIL

@@@code@@@

By default users are directed to the standard login page when login is required. However, you can insert links to control login and logout:

#### LOGIN/LOGOUT LINKS

LOGIN THROUGH STANDARD LOGIN PAGE

#### /login.jsp?&url=/page.jsp%3Fid=ID

ID The id of the page to login to. Example

/login.jsp?&url=/page.jsp%3Fid=123

## LOGIN THROUGH SPECIFIC LOGIN PAGE

#### /login.jsp?id=LOGINID&url=/page.jsp%3Fid=ID

LOGINID

The id of a login page.

ID The id of the page to login to.

Example

/login.jsp?id=65&url=/page.jsp%3Fid=97

#### LOGOUT/UNREGISTER AND REDIRECT

/logout.jsp?redirect=/page.jsp%3Fid=PAGEID or

#### /unregister.jsp?redirect=/page.jsp%3Fid=PAGEID PAGEID

The id of the page to redirect to when clicking the link.

Example

/logout.jsp?redirect=/page.jsp%3Fid=65

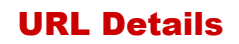

Insert current URL or part of the current URL into the content.

#### **URL PARAMETERS**

## FULL URL

@@@url:ATTRIBUTE@@@

URL PATH & QUERY @@@urlpathquery:ATTRIBUTE@@@

URL PATH @@@urlpath:ATTRIBUTE@@@

URL QUERY @@@urlquery:ATTRIBUTE@@@

URL PROTOCOL @@@urlprotocol@@@

URL DOMAIN @@@urldomain@@@

URL PORT

@@@urlport@@@

ATTRIBUTE (optional) Attribute to append URL.

Examples

@@@url@@@

@@@urlpath:stylesheet=123&template=456@@@

## User Attributes

When a user is logged in details of the user can be retrieved by inserting the following code:

## **DETAILS OF LOGGED IN USER**

#### @@@USERDETAIL@@@

#### USERDETAIL

user id | user username | user password | user email | user title | user\_name | user\_photo | user\_group | user\_type | user\_groups| user types | user created | user updated | user notes | user scheduled publish | user scheduled notify | user\_scheduled\_unublish | user\_organisation | user\_gender | user\_birthdate | user\_birthyear | user\_birthmonth | user\_birthday | user card type | user card number | user card issuedmonth | user\_card\_issuedyear | user\_card\_expirymonth | user\_card\_expiryyear | user\_card\_name | user\_card\_cvc | user card issue | user card postalcode | user delivery name | user delivery organisation | user delivery address | user\_delivery\_postalcode | user\_delivery\_city | user\_delivery\_state | user\_delivery\_country | user\_delivery\_phone | user\_delivery\_fax | user delivery email | user delivery website | user invoice name | user invoice organisation | user invoice address | user\_invoice\_postalcode | user\_invoice \_city | user\_invoice\_state | user invoice country | user invoice phone | user invoice fax | user invoice email user invoice website user class | user\_mode | user\_XXXXX

#### Example

@@@user username@@@@

## **Date & Time**

## date: yyyy-mm-dd

datetime: yyyy-mm-dd hh:mm:ss time: hh:mm:ss

Insert the server date and time with this code:

#### **SERVER DATE & TIME**

#### @@@now@@@

@@@now@@@@ and other codes that display date and time can be formatted with the format declaration below:

## DATE AND TIME CALCULATION AND FORMATTING

## ATTRIBUTE:PERIOD±NUMBER:format=FORMAT

ATTRIBUTE

now | created | updated | published | first published | customdatabaseattribute

PERIOD (optional except for customdatabaseattribute) second | minute | hour | day | month | year

NUMBER (optional except for customdatabaseattribute) A number of days, months or years.

FORMAT (optional)

Any combination of date format codes from the list below. Examples

@@@now:format=%d. %B %Y@@@

@@@now:month+5:format=%d. %B %Y@@@ @@@include:database=cds:id=8:Date:format=%Y-%m@@@

Date formats that can be used for date formatting.

#### **DATE FORMATS**

| %S | Seconds as a two digit number.                     |
|----|----------------------------------------------------|
| %M | Minutes as a two digit number.                     |
| %Н | Hours as a two digit number (00-23).               |
| %I | Hours as a two digit number (01-12).               |
| %р | "AM" or "PM" according to the hours.               |
| %a | Abbreviated weekday name.                          |
| %A | Full weekday name.                                 |
| %d | Day of the month as a two digit number (01-31).    |
| %ј | Day of the year as a three digit number (001-366). |
| %W | Week number of the year (01-53).                   |
| %b | Abbreviated month name.                            |
| %В | Full month name.                                   |
| %m | Month number as a two digit number (01-12).        |
| %у | Year as a two digit number (00-99).                |
| %Y | Year as a four digit number.                       |
|    |                                                    |

MONTH[Jan|Feb|Mar|Apr|May|Jun|Jul|Aug|Sep|Oct|Nov|Dec] Month from given list of names.

DAY[1st|2nd|3rd|4th|5th|6th|7th|8th|9th|10th|11th|12th|13th|14th|15th|16 th|17th|18th|19th|20th|21st|22nd|23rd|24th|25th|26th|27th|28th|29th|30th [31st]

Day of the month from given list of names. WEEKDAY[Sun|Mon|Tue|Wed|Thu|Fri|Sat] Day of the week from given list of names.

## Display/Retrieve Content Items

## Display content in various ways with these URLs.

**DISPLAY/RETRIEVE CONTENT ITEMS** NO HTML HEADERS AND TAGS

/contentitem.jsp?id=ID

or

## **HTML HEADERS AND TAGS**

#### /element.jsp?id=ID

ID The id of a template, style sheet, page etc.

Example

/contentitem.jsp?id=123 /element.jsp?id=123

#### SPECIFIC TEMPLATE

#### /page.jsp?id=ID&template=TEMPLATE&mode=print

#### ID

The id of the page you wish to display.

- TEMPLATE
- The id of the template you wish to use for the display of the page. Example
- /page.jsp?id=235&template=TEMPLATE&mode=print

#### SHOW SCHEDULED/UNPUBLISHED CONTENT

#### /page.jsp?id=ID&mode=preview&

- ID
  - The id of the page you wish to display.

#### HIDE SCHEDULED/UNPUBLISHED CONTENT

## /page.jsp?id=ID&mode=+&

- ID
  - The id of the page you wish to display.

#### DOWNLOAD/SAVE FILE/IMAGE CONTENT

/file.jsp?id=ID&download=FILENAME& /image.jsp?id=ID&download=FILENAME& /file.jsp?TITLE&download=FILENAME& /image.jsp?TITLE&download=FILENAME&

/file.jsp?SERVERFILENAME&download=FILENAME& /image.jsp?SERVERFILENAME&download=FILENAME& ID

The id of the page you wish to download/save.

TITLE

The title of the page you wish to download/save.

SERVERFILENAME

- The server filename of the page you wish to download/save. FII ENAME
  - The suggested filename to save the file/image as locally.

## **Content Attributes**

Display page attributes by inserting code into templates, elements, pages & products.

#### **DISPLAY PAGE ATTRIBUTES**

## @@@ATTRIBUTE@@@

#### **ATTRIBUTE**

id | title | content.ENCODING | summary.ENCODING | filename | image1 | image2 | image3 | file1 | file2 | file3 | link1 | link2 | link3 | page\_top | page\_up | page\_previous | page\_next | page\_first | page\_last | ELEMENT.title | ELEMENT.content | author | keywords | description | custommeta | class | contentgroup | contenttype | version | created | updated | published | first published | code | currency | currencytitle | price | price\_list | price\_list\_taxed | price list tax | price list shipped | price discounted | price discount

| price discount description | price taxed | price tax | description | contentschema | created | updated | published | first published | image1 | image2 | image3 | file1 | file2 | file3 | link1 | price\_tax\_description | price\_shipped | price\_shipping | price\_list\_shipping | price\_shipping\_description | stock | link2 | link3 | page\_top | page\_up | page\_previous | page\_next | stockcomment | stockstatus | comment | brand | colour | size | weight page first | page last | metainfo NAME | volume | width | height | depth | availability | options | content\_id | FORMAT contentschema | customproductdetail raw | html | script | htmlscript | text | values | br | p | div | number ELEMENT Examples The name of a custom content class @@@include:125.title@@@@ ENCODING (optional) @@@include:###url\_id###.content@@@ @@@include:about/us.html.content@@@ text | html | script Note CUSTOM DATABASES CONTENT Please note: It is not recommended to use @@@content@@@ in @@@include:database=DATABASE:id=ID:ATTRIBUTE.TAG@@@ pages and products. Examples @@@title@@@ @@@include:database=DATABASE:ATTRIBUTE\_N=VALUE:ATTRI @@@menu.content@@@ BUTE.TAG@@@ <a href="/page.jsp?=@@@id@@@">This Page</a> DATABASE <img src="/image.jsp?id=@@@image1@@@"> Name of custom content database. <a href="/file.jsp?id=@@@file1@@@@">File 1</a> ID <a href="/page.jsp?id=@@@page\_top@@@">Page Top</a> entryid | blank | 0 **URL Parameters** ATTRIBUTE Name of the custom database attribute to display. Post a web form to a CMS page by inserting the following code. .TAG (optional for predefined CMS and custom databases content) POST FORM TO PAGE .br | .p | .div | .select | .radio | .checkbox | .titles | .links | .script | .html 1.text <FORM action="/page.jsp?id=ID" method="post"> <INPUT name="subject"> .TAG (optional for custom databases content) <INPUT name="FIELDNAME 1"> .csv ATTRIBUTE N <INPUT name="FIELDNAME K"> Name of a custom database attribute. <TEXTAREA name="AREANAME\_1"></TEXTAREA> Example @@@include:database=Events:id=3:Names.br@@@ <TEXTAREA name="AREANAME K"></TEXTAREA> <INPUT type="submit" value="Send"> An additional declaration can be added after a colon (":") at the end of </FORM> the include code before the closing @@@ ADDITIONAL INCLUDE CODE DECLARATIONS FIELDNAME 1,...,FIELDNAME K Custom field names. **CONDITIONAL LISTING** AREANAME 1,..., AREANAME K if:XXX=YYY Custom textarea names. Alternatives to "XXX=YYY" ID XXX= | XXX!=YYY The id of a page that will be displayed after the form is submitted. **Examples** Example @@@include:database=Ants:id=3:Name:if:###id###=@@@ <FORM action="/page.jsp?id=ID" method="post"> @@@include:125.content:if:3!=5@@@ Age <INPUT name="age"><br> Comment <TEXTAREA name="comment"></TEXTAREA><br> <INPUT type="submit" value="Send"><br> </FORM> **Content List Codes** Insert values of a website address (URL) parameter or posted web form List codes enable you to list content. For example you can list all pages data into your content including pages that are used for emails. in the CMS with the code: @@@list:pages@@@. The list codes have the following general syntax: ###NAME.ENCODING### @@@list:LIST@@@ NAME The name of a parameter in an URL or the name of a web form LIST field pages | files | images | links | products | stylesheets | templates | content | searchresults | users | orders | related | **ENCODING** (optional) text | html | script | raw | special | htmlscript | values CONTENT=NAME | CONTENT!=NAME | USERCONTENT=NAME | USERCONTENT!=NAME | Examples createdby=USERNAME | orderid=ID | ATTRIBUTE=WORD1,...WORDi,...WORDn | ###id### ###comments.html### metainfo\_META=VALUE | productinfo\_META=VALUE | DATEATTRIBUTE=DATE | DATEATTRIBUTE=TIMEINTERVAL <input name="interests" value="###interests.values###"

type="hidden">

## Content Include

Insert attributes of content items into templates and pages using these codes.

#### **INCLUDE CONTENT ITEM ATTRIBUTES**

#### PREDEFINED CMS CONTENT

@@@include:ID.ATTRIBUTE@@@ @@@include:ID.ATTRIBUTE.FORMAT@@@ ID

The id or filename of a content item.

ATTRIBUTE

id | title | body | content | summary | filename | author | keywords

For predefined CMS content the LIST parameter above can have one or a combination of several different syntaxes:

database=DATABASE:ATTRIBUTE1=VALUE...

@@@list:database=Events:Type=Meeting@@@

#### PREDEFINED CMS CONTENT

@@@list:pages@@@

@@@list:searchresults@@@

#### CONTENT=NAME or USERCONTENT=NAME

CONTENT

Examples

pagegroup | pagetype | filegroup | filetype | imagegroup | imagetype | linkgroup | linktype | productgroup | producttype | contentgroup | contenttype | contentclass | version | title | id | up | top | brand |

| colour   size                                                                                                    | Alternatives to "="                                                                                                    |
|----------------------------------------------------------------------------------------------------|----------------------------------------------------------------------------------------------------|
| USERCONTENT (to be used with users)                                                                                              | Example                                                                                                    |
| card_type   card_issuedmonth   card_issuedyear   card_expirymonth                                                                | @@@list:published=-0days@@@                                                                                                    |
| card_expiryyear   card_postalcode   delivery_name  <br>delivery_organisation   delivery_address   delivery_postalcode            | For custom databases the LIST parameter has the following                                                                                                    |
| delivery_city   delivery_state   delivery_country   delivery_phone                                                               | CUSTOM DATABASE CONTENT                                                                                                    |
| delivery_fax   delivery_email   delivery_website   invoice_name  <br>invoice_organisation   invoice_address   invoice_postalcode | database=DATABASE:ATTRIBUTE1=VALUE                                                                                                    |
| invoice _city   invoice _state   invoice _country   invoice _phone                                                               | Alternatives to "ATTRIBUTE1=VALUE" (optional)                                                                                                    |
|                                                                                                    | ATTRIBUTE1==VALUE   ATTRIBUTE1!==VALUE  <br>ATTRIBUTE1>VALUE   ATTRIBUTE1>=VALUE                                                                                       |
| Name of content group, type, class, version etc. Or * for wildcard                                                               | ATTRIBUTE1 <value attribute1<="VALUE" td=""  =""  <=""></value>                                                                                                    |
| matching.                                                                                                    | VALUE1,VALUE2   ATTRIBUTE1 intersects VALUE1,V                                                                                                    |
| in   !=                                                                                                    | ATTRIBUTE1=VALUE:ATTRIBUTE2=VALUE                                                                                                    |
| Examples                                                                                                    | DATABASE<br>The name of a custom database                                                                                                    |
| @@@list:pagetype=News:pagegroup=Services@@@<br>@@@list:imagegroup in Banners, Buttons@@@                                         | ATTRIBUTE1                                                                                                    |
| @@@list:version!=Danish@@@<br>@@@list:version!=Danish@@@                                                                         | The name of a custom database attribute.                                                                                                    |
| @@@iist.uscis.uscigioup=oubscribers@@@                                                                                           | Any value.                                                                                                    |
| createdby=USERNAME                                                                                                    | Example                                                                                                    |
| USERNAME<br>The username of a user.                                                                                              | @@@list:database=Events:Type=Festival@@@<br>@@@list:database=Events:entrv=123:Created                                                                                  |
| Alternative to "="                                                                                                    | By=@@@user_username@@@@@@@                                                                                                    |
|                                                                                                    | List codes can contain a number of additional declarations.                                                                                                    |
| Note<br>Only for use with listing of orders.                                                                                     | are separated by colons (":"). Please see the box below for additional declarations.                                                                                   |
| Example                                                                                                    | ADDITIONAL OPTIONAL LIST CODE DECLARATIONS                                                                                                    |
| @@@list:orders:createdby=@@@user_username@@@@:entry=4@<br>@@                                                                     |                                                                                                    |
|                                                                                                    |                                                                                                    |
| ATTRIBUTE=WORD1,WORDi,WORDn                                                                                                    | ATTRIBUTE                                                                                                    |
| author   description   keywords                                                                                                  | title   title desc   created   created desc   updated   upda                                                                                                    |
| WORDI                                                                                                    | product_code   product_code desc   product_price   pro                                                                                                    |
| Any words.                                                                                                    | desc   product_brand   product_brand desc   product_c<br>product_colour_desc   product_size   product_size desc                                                        |
| Alternative to "="<br>in                                                                                                    | metainfo_META   productinfo_META   filename   filena<br>customdatabaseattributename   customdatabaseattribu                                                            |
| Example<br>@@@list:pages:author=Clarke Michael@@@                                                                                | USERATTRIBUTE                                                                                                    |
|                                                                                                    | card_type   card_issuedmonth   card_issuedyear   card                                                                                                    |
| metainfo_META=VALUE or productinfo_META=VALUE                                                                                    | card_expiryyear   card_postalcode   delivery_name                                                                                                    |
| The name of a custom meta or custom product detail attribute.                                                                    | delivery_city   delivery_state   delivery_country   delivery                                                                                                    |
| VALUE                                                                                                    | delivery_fax   delivery_email   delivery_website   invoice<br>invoice organisation   invoice address   invoice post                                                    |
| Alternative to "="                                                                                                    | invoice _city   invoice _state   invoice _country   invoice                                                                                                    |
| in   contains   intersects                                                                                                    | Examples                                                                                                    |
| Example                                                                                                    | @@@list:pages:order=title@@@                                                                                                    |
| @@@list:metainfo_DC.language contains en,fr@@@                                                                                   | @@@list:database=Events:Date desc@@@                                                                                                    |
| @@@list:metainfo_DC.language intersects en,fr@@@                                                                                 | @@@list:users:delivery_country=France:order=name(                                                                                                    |
| DATEATTRIBUTE=DATE                                                                                                    | order=ATTRIBUTE1  ATTRIBUTEi  ATTRIBUTEn                                                                                                    |
| DATEATTRIBUTE                                                                                                    | ATTRIBUTEI                                                                                                    |
| created   first_published   published   updated                                                                                  | published   published desc   first published   first published                                                                                                    |
| DATE<br>A complete or partial date (2004-12-31, 2004-12, 2004,12 or                                                              | product_code   product_code desc   product_price   pro<br>desc   product_brand   product_brand desc   product_c                                                        |
| Alternatives to "=" if DATE is a complete date                                                                                   | product_colour desc   product_size   product_size desc<br> metainfo_META   productinfo_META   filename   filena<br>customdatabaseattributename   customdatabaseattribu |
| Example                                                                                                    | Examples                                                                                                    |
| @@@list:created=2016-04-30@@@                                                                                                    | @@@list:pages:order=published updated@@@                                                                                                    |
| DATEATTRIBUTE=TIMEINTERVAL                                                                                                    | DISPLAY ITEMS IN COLUMNS                                                                                                    |
| DATEATTRIBUTE<br>created   first_published   published   undated                                                                 | COLUMNS=NUMBER1,NUMBER2,,NUMBERn:class=CL                                                                                                    |
| TIMEINTERVAL                                                                                                    | NUMBER1, NUMBER2,,NUMBERn                                                                                                    |
| -NUMBERsecs   -1min   -NUMBERmins   -1hour                                                                                       | Integer numbers to set number of columns in each row                                                                                                    |
| -NUMBERweeks   -1month   -NUMBERmonths                                                                                           | CSS classes to assign to each row in the table.                                                                                                    |

-1year | -NUMBERyears

@@list:published=-0days@@@ om databases the LIST parameter has the following syntax: M DATABASE CONTENT se=DATABASE:ATTRIBUTE1=VALUE... atives to "ATTRIBUTE1=VALUE" (optional) RIBUTE1==VALUE | ATTRIBUTE1!==VALUE IRIBUTE1>VALUE | ATTRIBUTE1>=VALUE IRIBUTE1<VALUE | ATTRIBUTE1<=VALUE RIBUTE1 in VALUE1, VALUE2 | ATTRIBUTE1 contains UE1, VALUE2 | ATTRIBUTE1 intersects VALUE1, VALUE2 | RIBUTE1=VALUE:ATTRIBUTE2=VALUE BASE name of a custom database. BUTE1 name of a custom database attribute. value. le @@list:database=Events:Type=Festival@@@ @list:database=Events:entry=123:Created @@@user username@@@@@@@ les can contain a number of additional declarations. Declarations arated by colons (":"). Please see the box below for the syntax of al declarations. **ONAL OPTIONAL LIST CODE DECLARATIONS** R LISTED ITEMS ATTRIBUTE or order=USERATTRIBUTE BUTF | title desc | created | created desc | updated | updated desc | lished | published desc | first published | first published desc | duct\_code | product\_code desc | product\_price | product\_price c | product\_brand | product\_brand desc | product\_colour | duct\_colour desc | product\_size | product\_size desc etainfo META | productinfo META | filename | filename desc | tomdatabaseattributename | customdatabaseattributename desc ATTRIBUTE ne | organisation | email | userclass | usergroup | usertype | d type | card issuedmonth | card issuedyear | card expirymonth rd\_expiryyear | card\_postalcode | delivery\_name | very organisation | delivery address | delivery postalcode | very\_city | delivery\_state | delivery\_country | delivery phone | very\_fax | delivery\_email | delivery\_website | invoice\_name | pice \_organisation | invoice \_address | invoice \_postalcode | pice \_city | invoice \_state | invoice \_country | invoice \_phone | oice fax i invoice email invoice website les @@list:pages:order=title@@@ @@list:pages:order=title desc@@@ @@list:database=Events:Date desc@@@ @@list:users:delivery\_country=France:order=name@@@ ATTRIBUTE1|...|ATTRIBUTEi|...|ATTRIBUTEn BUTFi | title desc | created | created desc | updated | updated desc | lished | published desc | first published | first published desc | duct code | product\_code desc | product\_price | product\_price c | product\_brand | product\_brand desc | product\_colour | duct\_colour desc | product\_size | product\_size desc etainfo META | productinfo META | filename | filename desc | tomdatabaseattributename | customdatabaseattributename desc @@list:pages:order=published|updated@@@ AY ITEMS IN COLUMNS ns=NUMBER1,NUMBER2,...,NUMBERn:class=CLASS1,CLAS

Examples

@@@list:pages:columns=3:class=lstclm@@@ @@@list:database=Events:none=0 events.@@@ @@@list:pages:columns=3,2,3:class=lstclm@@@ **MERGE LIST ENTRY ROWS** LIMIT NUMBER OF LISTED ITEMS merae limit=NUMBER Example @@@list:pages:entry=123:merge@@@ NUMBER Number of entries on each page. **TABLE HEADER & FOOTER** Example header=ID or header=TITLE1,...,TITLEn @@@list:pages:limit=4@@@ footer=ID or footer=TITLE1,..,TITLEn **PAGINATION OF LISTED ITEMS** ID ID of a content item Number of Items Per Page TITLE1,..,TITLEn limit=NUMBER Comma separated list of titles for headings or footers. Insert a Previous link with Examples @@@previous:NAME:LINK@@@ @@@list:pages:columns:entry=123:header=124@@@ Insert a Next link with @@@list:pages:merge:entry=123:header=Page Title,Page @@@next:NAME:LINK@@@ Author@@@ Insert a First link with **CONDITIONAL LISTING** @@@first:NAME:LINK@@@ if:XXX=YYY Insert a Last link with or @@@last:NAME:LINK@@@ first=NUMBER:where:XXX=YYY Insert links with page numbers with Alternatives to XXX=YYY @@@paged:NAME:LINK:limit=PAGES:selected=CLASS:previous= XXX= | XXX!=YYY PREVIOUS:next=NEXT@@@ NUMBER Insert currently displayed list numbers with An integer. @@@listed:NAME:TEXT@@@ Examples NUMBER @@@list:pages:if:6!=3@@@ Number of entries on each page. @@@list:pages:if:###id###=7@@@ @@@list:database=Events:first=1:where:3=3@@@ NAME Any name used to link the previous and next link to the list. (Please note that the conditional listing declaration must be added before the closing @@@.) LINK (optional for paged) text=text | button=text | image=url DISTINCT PAGES (optional) distinct Number of page links to be displayed. Example CLASS (optional) @@@list:products:distinct:entry=colour.colour.option@@@ CSS class to assign to selected page. Default value is "WCMselected". PREVIOUS (optional) Text for previous. Default value is "... ". List Entry Display NEXT (optional) You need to specify how to display each list entry. The following list Text for next. Default value is "... ". code declaration enables you to specify templates that are to be used TEXT (optional) for the display of list entries: Text to separate currently displayed list items and total number of list entry=ID1,ID2,...IDn items. ID1,ID2,...IDn Note image=url cannot be used with page number links. The id of content elements. <u>Exa</u>mples Examples @@@list:pagegroup=News:entry=123@@@ @@@list:pages:limit=10:start=mylist@@@ @@@list:pages:columns=1,2,3:class=full,lefthalf,righthalf,leftthir @@@previous:mylist:text=Previous@@@ @@@next:mylist:text=Next@@@ d,centerthird,rightthird:entry=101,102,102,103,103,103@@@ @@@first:mylist:text=First@@@ The pages with the IDs above could for example include the following @@@last:mylist:text=Last@@@ code to display the title and the author of each list entry: @@@paged:mylist:text= Page @@@ @@@title@@@<br>@@@author@@@ @@@paged:listclass:selected=myclass:text=Page There are a number of other declarations that enable you to specify how :previous=Previous:next=Next:limit=10@@@ to display each list entry: @@@listed:mylist: of @@@ **OTHER LIST ENTRY DISPLAY DECLARATIONS** PAGINATION OF ACCESS RESTRICTIONS entry=ATTRIBUTE.TAG.STYLE Check full access restrictions for each content item and only count ATTRIBUTE content items with access permissions (SLOW) A list entry attribute. !countal TAG div | p | span | li | th | td | br | text | char | link | image Examples STYLE (optional) @@@list:pages:limit=10:start=mylist:!countall@@@ A CSS class to assign to the tag. Cannot be used with th, td, br and **EMPTY LIST MESSAGE** text tags. none=MESSAGE Example @@@list:pages:entry=Title.div.header@@@ MESSAGE @@@list:database=Events:entry=Eventname.br.cls@@@ ID of a content item | text Examples

@@@list:pages:none=No results found.@@@

@@@list:pages:none=123@@@

ATTRIBUTE

entry=ATTRIBUTE.TEXT.option.selected=VALUE

@@@order\_updated:format= format=%d. %B %Y@@@

A list entry attribute. TEXT (optional) A list entry attribute, which will be the text of the option. selected (optional) Include if the option should be selected. VALUE (optional) The value of the option that should be selected. Example: @@@list:database=Events:entry=Title.Title.option.selected@@@ entry=ATTRIBUTE.TEXT.INPUT.TYPE.checked ATTRIBUTE A list entry attribute. TEXT (optional) A list entry attribute, which will be the text of the option. INPUT The required name for the input field. TYPE radio | checkbox checked (optional) Include if the input field should be checked. Fxample @@@list:pages:entry=id.id.pg.radio.checked@@@ If you are listing an order you can include the @@items@@@ in your list entry page to specify where to include products. Specify how products are displayed with the orderitem:

## orderitem=ID

ID

The id of a content element where product attributes are included. Include @@@PRODUCTATTRIBUTE@@@ codes in this page.

Example

@@@list:orders:orderid=12:entry=123:orderitem=124@@@

## **List Entry Attributes**

You need to specify the content attributes you wish to include when listing content. You do so through list entry codes.

You can use the following list entry codes for predefined CMS content:

## PREDEFINED CMS CONTENT

#### @@@LISTENTRYCODE@@@

LISTENTRYCODE

id | title | author | keywords | description | contentschema | *custommeta* | content | summary | filename | created | updated | published | first\_published | image1 | image2 | image3 | file1 | file2 | file3 | link1 | link2 | link3 | class | contentgroup | contenttype | version | page\_top | page\_up | page\_previous | page\_next | page\_first | page\_last | code | currency | currencytitle | price | price\_list | price\_list\_taxed | price\_list\_tax | price\_list\_shipped | price\_list\_shipping | price\_discounted | price\_tax | price\_tax\_description | price\_shipped | price\_shipping | price\_tax\_description | stock | comment | stockcomment | stockstatus | brand | colour | size | weight | volume | width | height | depth | *customproductdetail* 

Examples

@@@id@@@

@@@content@@@

- <a "/page.jsp?=@@@id@@@>Show Page</a>
- <a "/page.jsp?=@@@page\_top@@@>Page Top</a>
  <img src="/image.jsp?id=@@@image1@@@@">
- <a href="/file.jsp?id=@@@file1@@@">File 1</a>

You can use the following list entry codes for predefined CMS orders:

## PREDEFINED CMS CONTENT

## @@@ORDERCODE@@@

## ORDERCODE

order\_id | order\_created | order\_created\_by | order\_updated | order\_updated\_by | order\_closed | order\_closed\_by | order\_paid | revision

#### Note

These codes are in addition to the codes that can be used for the Order Completed page. Examples

You can use the following list entry codes when you are listing predefined CMS users: PREDEFINED CMS USERS @@@USERDETAIL@@@ LISTENTRYCODE user\_id | user\_username | user\_password | user\_email| user\_name | user\_photo | user\_group | user\_type | user\_groups | user\_types | user\_created | user\_updated | user\_notes | user\_scheduled\_publish | user\_scheduled\_notify | user\_scheduled\_unublish | user\_organisation | user\_card\_type | user\_card\_number | user\_card\_issuedmonth | user\_card\_issuedyear | user card expirymonth user card expiryyear user card name | user card cvc | user card issue | user card postalcode | user\_delivery\_name | user\_delivery\_organisation | user\_delivery\_address | user\_delivery\_postalcode | user\_delivery\_city | user\_delivery\_state | user\_delivery\_country | user\_delivery\_phone | user\_delivery\_fax | user\_delivery\_email | user delivery website | user invoice name | user invoice organisation | user invoice address | user\_invoice\_postalcode | user\_invoice\_city | user\_invoice\_state | user\_invoice\_country | user\_invoice\_phone | user\_invoice\_fax | user\_invoice\_email | user\_invoice\_website | user\_XXXXX Example @@@user\_username@@@ You can use the following list entry codes for custom databases content: **CUSTOM DATABASES CONTENT** 

#### CONTONI DATABAGEO CONTENT

@@@order id@@@

@@@ATTRIBUTE.SPECIAL@@@ or for database content from higher levels

## @@@DATABASE.ATTRIBUTE.SPECIAL@@@

- ATTRIBUTE
  - id | content\_id | customdatabaseattributename

#### DATABASE

- A custom database name.
- SPECIAL (optional)

br | p | div | select | radio | checkbox | titles | script | html | text | csv Examples

#### @@@id@@@

@@@Event Name.radio@@@

@@@Register.Teachers.csv@@@

## Random Codes

Random Codes enable you to list random predefined CMS content. Please use the syntax below to list random content.

#### RANDOM CONTENT

@@@random:RNDNAME:LIST:CONTENT@@@

#### RNDNAME

Any user defined name to identify the random content. LIST

A list code for predefined CMS content.

CONTENT

A list entry attribute for predefined CMS content.

Example

@@@random:ads1:imagetype=Ads:content@@@

## Summarize Content and Data

Use the codes below to summarize content and data.

## @@@count:LIST@@@

## LIST

Any list code for predefined CMS content or any custom database list code.

Example

@@@count:pages@@@

#### **OTHER FUNCTIONS**

@@@FUNCTION:LIST:data=ATTRIBUTE@@@

FUNCTION

sum | avg | min | max

LIST Any custom database list code.

ATTRIBUTE

The numeric attribute that is to be summarized.

Examples

@@@avg:database=People:data=Height@@@

## Versions

Use the codes below to switch between various versions.

VERSIONS

Switch to version /page.jsp?id=@@@id@@@&version=VERSION Switch to default version /page.jsp?id=@@@id@@@&version=

## Devices

Use the codes below to switch between various device variants.

DEVICES

Switch to device variant /page.jsp?id=@@@id@@@&device=DEVICE

Switch to actual device /page.jsp?id=@@@id@@@&device=?

## **Browser/Device Controlled Content**

Use the codes below to insert content depending on browser/device.

| Browser/Device Conditional Content                                                                |
|---------------------------------------------------------------------------------------------------|
| @@@display:if:browser=BROWSER@@@<br>CONTENT                                                       |
| @@@END:if:browser=BROWSER@@@                                                                      |
| or                                                                                                |
| @@@display:if:device=DEVICE@@@<br>CONTENT                                                         |
| @@@END:if:device=DEVICE@@@                                                                        |
| BROWSER/DEVICE                                                                                    |
|                                                                                                   |
| Content that will only be listed if the expression is true.                                       |
| Alternatives to "="<br>!=                                                                         |
| Example                                                                                           |
| @@@display:if:browser=MSIE@@@                                                                     |
| Browser is Internet Explorer                                                                      |
| @@@end:if:browser=MSIE@@@                                                                         |
|                                                                                                   |
| License Centrelled Centert                                                                        |
| License controlled content                                                                        |
| Use the codes below to insert content depending on your license for<br>content management system. |
| License Conditional Content                                                                       |
| @@@display:if:license=LICENSE@@@                                                                  |
| CONTENT                                                                                           |
| @@@END:if:license=LICENSE@@@                                                                      |

LICENSE blank | personal | professional | hosting | community | databases | ecommerce | statistics |

CONTENT

Content that will only be listed if the expression is true.

Alternatives to "="

Example

@@@display:if:license=professional@@@

This is professional license content.

@@@end:if:license=professional@@@

## **Session Variables**

Use the codes below to set and output session variables. SESSION VARIABLES Set session variable @@@get:NAME=VALUE@@@ Output session variable @@@get:NAME@@@ NAME Session variable name. VALUE Session variable value. Example @@@set:customeremail=###email###@@@ @@@get:customeremail@@@

## **Cookie Data**

the

Use the codes below to set and output cookie data.

| COOKIE DATA                                                                                                    |                                                                                                    |
|----------------------------------------------------------------------------------------------------|----------------------------------------------------------------------------------------------------|
| Set cookie                                                                                                    |                                                                                                    |
| @@@cookie:NAME=VALUE<br>ATETIME:secure=TRUE:http                                                                                                    | E:path=PATH:domain=DOMAIN:expires=D<br>ponly=TRUE@@@                                                                                                    |
| Output cookie                                                                                                    |                                                                                                    |
| @@@cookie:NAME@@@<br>@@@cookie:NAME.FORMA                                                                                                    | AT@@@                                                                                                    |
| NAME                                                                                                    |                                                                                                    |
| Cookie name.                                                                                                    |                                                                                                    |
| VALUE                                                                                                    |                                                                                                    |
| Cookie value.                                                                                                    |                                                                                                    |
| PATH (optional)                                                                                                    |                                                                                                    |
| A path.                                                                                                    |                                                                                                    |
| DOMAIN (optional)                                                                                                    |                                                                                                    |
| A domain.                                                                                                    |                                                                                                    |
| DATETIME (optional)                                                                                                    |                                                                                                    |
| A date and time in the fut                                                                                                    | ure.                                                                                                    |
| TRUE (optional)                                                                                                    |                                                                                                    |
| 1   true   yes   0   false   n                                                                                                    | 0                                                                                                    |
| FORMAT                                                                                                    |                                                                                                    |
| raw   html   script   htmlsc                                                                                                    | ript   text   values   br   p   div   number                                                                                                    |
| Example                                                                                                    |                                                                                                    |
| @@@cookie:customer=#                                                                                                    | ###email###@@@                                                                                                    |
| @@@cookie:customer@                                                                                                    | 2@@                                                                                                    |
|                                                                                                    | ###email###:path=/accounts/:domain=127                                                                                                    |
| @@@cookie:customer=#<br>0.0.1:expires=2030-01-01                                                                                                    | tent                                                                                                    |
| @@@cookie:customer=#<br>0.0.1:expires=2030-01-0*<br>Conditional Con<br>Use the codes below to insert                                                                                                    | tent<br>conditional content.                                                                                                    |
| @@@cookie:customer=#<br>0.0.1:expires=2030-01-0*<br>Conditional Con<br>Use the codes below to insert<br>Conditional Content                                                                                                    | tent                                                                                                    |
| @@@cookie:customer=#<br>0.0.1:expires=2030-01-0<br>Conditional Con<br>Use the codes below to insert<br>Conditional Content<br>@@@condition:NAME:if:(E<br>CONTENT_1                                                                                                    | tent<br>conditional content.<br>EXPRESSION_1)@@@                                                                                                    |
| @@@cookie:customer=#<br>0.0.1:expires=2030-01-0<br>Conditional Con<br>Use the codes below to insert<br>Conditional Content<br>@@@condition:NAME:if:(E<br>CONTENT_1<br>@@@condition:NAME:else<br>CONTENT_2                                                                                                    | tent<br>conditional content.<br>EXPRESSION_1)@@@<br>bif:(EXPRESSION_2)@@@                                                                                                    |
| @@@cookie:customer=#<br>0.0.1:expires=2030-01-0<br>Conditional Content<br>@@@condition:NAME:if:(E<br>CONTENT_1<br>@@@condition:NAME:else<br>CONTENT_2<br>@@@condition:NAME:else                                                                                                    | tent<br>conditional content.<br>EXPRESSION_1)@@@<br>bif:(EXPRESSION_2)@@@                                                                                                    |
| @@@cookie:customer=#<br>0.0.1:expires=2030-01-07<br>Conditional Con<br>Use the codes below to insert<br>Conditional Content<br>@@@condition:NAME:if:(E<br>CONTENT_1<br>@@@condition:NAME:else<br>CONTENT_2<br>@@@condition:NAME:else<br>CONTENT_K                                                                                                    | tent<br>conditional content.<br>EXPRESSION_1)@@@<br>bif:(EXPRESSION_2)@@@<br>bif:(EXPRESSION_K)@@@                                                                                                    |
| @@@cookie:customer=#<br>0.0.1:expires=2030-01-07<br>Conditional Con<br>Use the codes below to insert<br>Conditional Content<br>@@@condition:NAME:if:(E<br>CONTENT_1<br>@@@condition:NAME:else<br>CONTENT_2<br>@@@condition:NAME:else<br>CONTENT_K<br>@@@condition:NAME:else                                                                                                    | tent<br>conditional content.<br>EXPRESSION_1)@@@<br>eif:(EXPRESSION_2)@@@<br>eif:(EXPRESSION_K)@@@                                                                                                    |
| @@@cookie:customer=#<br>0.0.1:expires=2030-01-07<br>Conditional Content<br>@@@condition:NAME:if:(E<br>CONTENT_1<br>@@@condition:NAME:else<br>CONTENT_2<br>@@@condition:NAME:else<br>CONTENT_K<br>@@@condition:NAME:else<br>CONTENT_K<br>@@@condition:NAME:else                                                                                                    | tent<br>conditional content.<br>EXPRESSION_1)@@@<br>aif:(EXPRESSION_2)@@@<br>aif:(EXPRESSION_K)@@@<br>a@@@@                                                                                                    |
| @@@cookie:customer=#<br>0.0.1:expires=2030-01-07 Conditional Con Use the codes below to insert Condition:NAME:if:(E CONTENT_1 @@@condition:NAME:else CONTENT_2 @@@condition:NAME:else CONTENT_K @@@condition:NAME:else CONTENT_K+1 @@@condition:NAME:else CONTENT_K+1 @@@condition:NAME:else                                                                                                    | tent<br>conditional content.<br>EXPRESSION_1)@@@<br>eif:(EXPRESSION_2)@@@<br>eif:(EXPRESSION_K)@@@<br>eif:(expression_k)@@@                                                                                                    |
| @@@cookie:customer=#<br>0.0.1:expires=2030-01-07 Conditional Con Use the codes below to insert Condition:NAME:if:(E CONTENT_1 @@@condition:NAME:else CONTENT_2 @@@condition:NAME:else CONTENT_K @@@condition:NAME:else CONTENT_K+1 @@@condition:NAME:else CONTENT_K+1 CONTENT_K+1 CONTENT_K+1 CONTENT_K+1 CONTENT_K+1 CONTENT_K+1 CONTENT_K+1 CONTENT_K+1 CONTENT_K+1 CONTENT_K+1 CONTENT_K+1 CONTENT_K+1 CONTENT_K+1 CONTENT_K+1 CONTENT_K+1 CONTENT_K+1 CONTENT_K+1 CONTENT_K+1 CONTENT_K+1 CONTENT_K+1 CONTENT_K                                                                                                    | tent<br>conditional content.<br>EXPRESSION_1)@@@<br>aif:(EXPRESSION_2)@@@<br>aif:(EXPRESSION_K)@@@<br>aif:(expression_k)@@@<br>aif:(expression_k)@@ aif:(expression_k)@@ aif:(expression_k)@aif:(expression_k)@aif:(expression_k)@a                                                                                                    |
| @@@cookie:customer=#<br>0.0.1:expires=2030-01-0' Conditional Connect Conditional Content @@@condition:NAME:if:(E<br>CONTENT_1 @@@condition:NAME:else CONTENT_2 @@@condition:NAME:else CONTENT_K @@@condition:NAME:else CONTENT_K @@@condition:NAME:else CONTENT_K @@@condition:NAME:else CONTENT_K @@@condition:NAME:else CONTENT_K @@@condition:NAME:else CONTENT_K @@@condition:NAME:else CONTENT_K @@@condition:NAME:else CONTENT_K @@@condition:NAME:else CONTENT_K+1 @@@condition:NAME:else CONTENT_K+1 @@condition:NAME:else CONTENT_K+1 @@condition:NAME:else CONTENT_K+1 @@condition:NAME:else CONTENT_K+1 @@condition:NAME:else CONTENT_K+1 @@cond                                                                                                    | tent<br>conditional content.<br>EXPRESSION_1)@@@<br>bif:(EXPRESSION_2)@@@<br>bif:(EXPRESSION_2)@@@<br>bif:(EXPRESSION_K)@@@<br>bif:(EXPRESSION_K)@@(A)<br>bif:(EXPRESSION_K)@(A)<br>bif:(EXPRESSION_K)@(A)<br>bif:(EXPRESSION_K)@(A)<br>bif:(EXPRESSION_K)@(A)<br>bif:(EXPRESSION_K)@(A)<br>bif:(EXPRESSION_K)@(A)<br>bif:(EXPRESSION_K)(A)<br>bif:(EXPRESSION_K)(A)<br>bif:(EXPRESSIO           |
| @@@cookie:customer=#<br>0.0.1:expires=2030-01-0' Conditional Conent @@@condition:NAME:if:(E<br>CONTENT_1 @@@condition:NAME:else CONTENT_2 @@@condition:NAME:else CONTENT_K @@@condition:NAME:else CONTENT_K @@@condition:NAME:else CONTENT_K+1 @@@condition:NAME:else CONTENT_K+1 @@@condition:NAME:else Any name used to link the EXX=YYY   XXX!=YYY   XXX!                                                                                                    | tent<br>conditional content.<br>EXPRESSION_1)@@@<br>bif:(EXPRESSION_2)@@@<br>bif:(EXPRESSION_2)@@@<br>bif:(EXPRESSION_K)@@@<br>bif:(EXPRESSION_K)@@@<br>bif:(D) bif:(EXPRESSION_K)@@(D) bif:(D) bif:(D                                                                                                    |
| @@@cookie:customer=#<br>0.0.1:expires=2030-01-0'<br>Conditional Content<br>@@@condition:NAME:if:(E<br>CONTENT_1<br>@@@condition:NAME:else<br>CONTENT_2<br>@@@condition:NAME:else<br>CONTENT_K<br>@@@condition:NAME:else<br>CONTENT_K<br>@@@condition:NAME:else<br>CONTENT_K+1<br>@@@condition:NAME:else<br>CONTENT_K+1<br>@@condition:NAME:else<br>CONTENT_K+1<br>@CONTENT_K+1<br>@@condition:NAME:else<br>CONTENT_K+1<br>@CONTENT_K+1<br>@CONTENT_K+1<br>@CONTENT_K+1<br>@CONTENT_K+1<br>@CONTENT_K+1<br>@CONTENT_K+1<br>@CONTENT_K+1<br>@CONTENT_K+1<br>@CONTENT_K+1<br>@CONTENT_K+1<br>@CONTENT_K+1<br>@CONTENT_K+1<br>WAME<br>ANY ANY ANY ANY ANY ANY ANY ANY ANY ANY                                                                                                    | tent<br>conditional content.<br>EXPRESSION_1)@@@<br>aif:(EXPRESSION_2)@@@<br>aif:(EXPRESSION_2)@@@<br>aif:(EXPRESSION_K)@@@<br>a@@@<br>aif:(EXPRESSION_K)@@@<br>a@@@<br>bif:(EXPRESSION_K)@@@<br>a@@@<br>bif:(EXPRESSION_K)@@@<br>a@@@<br>bif:(EXPRESSION_K)@@@<br>bif:(EXPRESSION_K)@@@<br>bif:(EXPRESSION_K)@@@<br>bif:(EXPRESSION_K)@@@<br>bif:(EXPRESSION_K)@@@<br>bif:(EXPRESSION_K)@@@<br>bif:(EXPRESSION_Y)@@@<br>bif:(EXPRESSION_Y)@@@<br>bif:(EXPRESSION_K)@@@<br>bif:(EXPRESSION_K)@@@<br>bif:(EXPRESSION_K)@@<br>bif:(EXPRESSION_K)@@<br>bif:(EXPRESSION_K)@W<br>bif:(EXPRESSION_K)@W<br>bif:(EXPRESSION_ |
| @@@cookie:customer=#<br>0.0.1:expires=2030-01-0' Conditional Content @@@condition:NAME:if:(E<br>CONTENT_1 @@@condition:NAME:else CONTENT_2 @@@condition:NAME:else CONTENT_K @@@condition:NAME:else CONTENT_K+1 @@@condition:NAME:else CONTENT_K+1 @@@condition:NAME:else CONTENT_1,, CONTENT_Content that will only be I Note                                                                                                    | tent<br>conditional content.<br>EXPRESSION_1)@@@<br>aif:(EXPRESSION_2)@@@<br>aif:(EXPRESSION_2)@@@<br>aif:(EXPRESSION_K)@@@<br>a@@@<br>lif@@@<br>a elements of the conditional statement.<br>SSION_K<br>XXX>YYY   XXX>=YYY   XXX <yyy  <br="">XXX contains YYY   Or combine the above<br/>and or (  ). For example<br/>r XXX=YYY  ZZZ&gt;VVV.<br/>K+1<br/>isted if the preceding expression is true.</yyy>                                                                                                    |
| @@@cookie:customer=#<br>0.0.1:expires=2030-01-0' Conditional Conent @@@condition:NAME:if:(E<br>CONTENT_1 @@@condition:NAME:else CONTENT_2 @@@condition:NAME:else CONTENT_K @@@condition:NAME:else CONTENT_K41 @@@condition:NAME:else CONTENT_K+1 @@@condition:NAME:else CONTENT_K+1 @@@condition:NAME:else CONTENT_K+1 @@@condition:NAME:else CONTENT_K+1 @@@condition:NAME:else CONTENT_K+1 @@@condition:NAME:else CONTENT_K+1 @@@condition:NAME:else CONTENT_K+1 @@@condition:NAME:else CONTENT_K+1 @@@condition:NAME:else CONTENT_K+1 @@@condition:NAME:else CONTENT_K+1 @@@condition:NAME:else XXX=YYY XXX in YYY  XXX=YYY XXX in YYY  expression with and (&&) XXX=YYY&&ZZZ>VVV o CONTENT_1,,CONTENT_Content that will only be I Note @@@condition:NAME:else @@@condition:NAME:else <p< td=""><td>tent<br/>conditional content.<br/>EXPRESSION_1)@@@<br/>eif:(EXPRESSION_2)@@@<br/>eif:(EXPRESSION_2)@@@<br/>eif:(EXPRESSION_K)@@@<br/>eeeements of the conditional statement.<br/>SSION_K<br/>XXX&gt;YYY   XXX&gt;=YYY   XXX<yyy  <br="">XXX contains YYY   Or combine the above<br/>and or (  ). For example<br/>r XXX=YYY  ZZZ&gt;VVV.<br/>K+1<br/>isted if the preceding expression is true.<br/>Ise@@@ and<br/>Iseif:(EXPRESSION_N)@@@ are optional<br/>ons can be nested.</yyy></td></p<> | tent<br>conditional content.<br>EXPRESSION_1)@@@<br>eif:(EXPRESSION_2)@@@<br>eif:(EXPRESSION_2)@@@<br>eif:(EXPRESSION_K)@@@<br>eeeements of the conditional statement.<br>SSION_K<br>XXX>YYY   XXX>=YYY   XXX <yyy  <br="">XXX contains YYY   Or combine the above<br/>and or (  ). For example<br/>r XXX=YYY  ZZZ&gt;VVV.<br/>K+1<br/>isted if the preceding expression is true.<br/>Ise@@@ and<br/>Iseif:(EXPRESSION_N)@@@ are optional<br/>ons can be nested.</yyy>                                                                                                    |
| @@@cookie:customer=#<br>0.0.1:expires=2030-01-07 Conditional Content @@@condition:NAME:if:(E<br>CONTENT_1 @@@condition:NAME:else<br>CONTENT_2 @@@condition:NAME:else<br>CONTENT_2 @@@condition:NAME:else<br>CONTENT_K @@@condition:NAME:else<br>CONTENT_K @@@condition:NAME:else<br>CONTENT_K+1 @@@condition:NAME:else<br>CONTENT_K+1 @@@condition:NAME:else<br>CONTENT_K+1 @@@condition:NAME:else CONTENT_K+1 @@@condition:NAME:else CONTENT_K+1 @@@condition:NAME:else CONTENT_K+1 @@@condition:NAME:else CONTENT_K+1 @@@condition:NAME:else CONTENT_K+1 @@@condition:NAME:else CONTENT_K+1 @@@condition:NAME:else CONTENT_K+1 @@@condition:NAME:else CONTENT_L,, EXPRE XXX=YYY XXX in YYY  xXX=YYY&&ZZZ>VVV o CONTENT_1,,CONTENT_Content that will only be I Note @@@condition:NAME:else @@@condition:NAME:else @@@@condition:NAME:else @@@@condition:NAME:else @@@@condition:NAME:else @@@@condition:NAME:else @@@@@condition:NAME:else @@@@condition:NAME:else With and conditional expre                                                                                                    | tent<br>conditional content.<br>EXPRESSION_1)@@@<br>aif:(EXPRESSION_2)@@@<br>aif:(EXPRESSION_2)@@@<br>aif:(EXPRESSION_K)@@@<br>a@@@<br>a@@@<br>a@@@<br>ae elements of the conditional statement.<br>SSION_K<br>XXX>YYY   XXX>=YYY   XXX <yyy  <br="">XXX contains YYY   Or combine the above<br/>and or (  ). For example<br/>r XXX=YYY  ZZZ&gt;VVV.<br/>K+1<br/>isted if the preceding expression is true.<br/>Ise@@@ and<br/>Iseif:(EXPRESSION_N)@@@ are optional<br/>ons can be nested.<br/>(###colour###=red)@@@</yyy>                                                                                                    |

@@@condition:colour:elseif:(###colour###=blue&&####size###=42) @@@

You have chosen blue and size 42.

@@@condition:colour:elseif:(###colour###=blue)@@@

You have chosen the colour blue.

@@@condition:colour:else@@@

You have not chosen a colour.

@@@condition:colour:endif@@@

|                                                                                                    | Use this code to format dates:                                                                                                    |
|----------------------------------------------------------------------------------------------------|----------------------------------------------------------------------------------------------------|
| Custom Extensions                                                                                                    | DATE FORMATTING                                                                                                    |
| Insert a navigation menu using this code:                                                                                                    | @@@extension:date(DATE,FORMAT)@@@                                                                                                    |
| NAVIGATION MENUS                                                                                                    | DATE                                                                                                    |
| @@@extension:menu(top=TOP:first=top:levels=NUMBER:id=ID<br>:list=TAG1:item=TAG2:class=STYLE1:selected=STYLE2:<br>special=MSIE6tables)@@@<br>TOP (optional)                                                                                                    | A "computer format" date/time (YYYY-MM-DD hh:mm:ss).<br>FORMAT<br>Any combination of date format codes from the Date Format list.<br>Example                     |
| ld of top level page.                                                                                                    | @@@extension:date(1999-12-13,%B)@@@                                                                                                    |
| NUMBER (optional)<br>Number of levels displayed.                                                                                                    | Use this code to create an RSS channel:                                                                                                    |
| ID (optional)<br>The id of the page to be displayed as currently selected in the menu.                                                                                                    | RSS CHANNEL                                                                                                    |
| TAG1 (optional)<br>For example UL. The tag to be used for each menu level.                                                                                                    | PRE-DEFINED CMS CONTENT<br>@@@extension:rssChannel(LIST)@@@                                                                                                    |
| TAG2 (optional)<br>For example LI. The tag to be used for each menu item.                                                                                                    | LIST<br>A list code for pre-defined CMS content.                                                                                                    |
| STYLE1 (optional)<br>CSS class used for items in menu that are not selected.                                                                                                    | CUSTOM DATABASE CONTENT                                                                                                    |
| STYLE2 (optional)<br>CSS class used for the selected menu item.                                                                                                    | @@@extension:rssChannel(database=DATABASE:rss_title=TITLE<br>:rss_description=DESCRIPTION:rss_author=AUTHOR:LIST:<br>rss_pubdate=PUBLISHED:ATTRIBUTE1=VALUE_)@@@ |
| first=top (optional)<br>If included the top menu will be on the top level alongside the<br>second level.                                                                                                    | DATABASE<br>Name of custom content database.                                                                                                    |
| Generate a table if the browser is MSIE6.                                                                                                    | TITLE<br>Custom database attribute which contains RSS title                                                                                                    |
| Example<br>@@@extension:menu(levels=2:id=123:list=UL:item=LI:<br>class=Menu:selected=Selected)@@@                                                                                                    | DESCRIPTION<br>Custom database attribute which contains RSS description.                                                                                         |
| Insert breadcrumb trails using this code:                                                                                                    | Custom database attribute which contains RSS author.                                                                                                    |
| BREADCRUMB TRAILS                                                                                                    | PUBLISHED<br>Custom database attribute which contains RSS published date.                                                                                        |
| @@@extension:breadcrumbs(SEPARATOR)@@@<br>SEPARATOR<br>Any symbols or characters you wish to use to separate breadcrumb<br>trail page URLs.                                                                                                    | ATTRIBUTE1<br>The name of a custom database attribute.<br>VALUE                                                                                                  |
| Example<br>@@@extension:breadcrumbs( - )@@@                                                                                                    | URL for the RSS Channel                                                                                                    |
| Use this code to create an XML sitemap:                                                                                                    | http://www.mysite.com/rss.jsp?id=ID<br>http://www.mysite.com/atom.jsp?id=ID                                                                                      |
| XML SITEMAP                                                                                                    | Where ID is the id of the page with the extension code above.                                                                                                    |
| @@@extension:sitemap(top=TOP:levels=NUMBER:<br>changefreq=FREQUENCY)@@@<br>TOP                                                                                                    | Use this code to redirect to any URL when a page with the code is viewed:                                                                                        |
| The id of the page at the top of the site map. Empty if default nome page should be used as top page.                                                                                                    |                                                                                                    |
| NUMBER (optonal)                                                                                                    | @@@extension:forward(URL)@@@ (JSP only)                                                                                                    |
| FREQUENCY (optional)<br>always   hourly   daily   weekly   monthly   vearly   never                                                                                                    | @@@extension:moved(URL)@@@<br>URL                                                                                                    |
| Example<br>@@@extension:sitemap(top=:changefreq=daily)@@@                                                                                                    | URL to redirect to.<br>Example                                                                                                    |
| URL of the sitemap<br>http://127.0.0.1/xml.jsp?id=ID<br>Where ID is the id of the page with the extension code above. The<br>template and stylesheet for this page must be set to "-none-".                                                                                                    | @@@@extension:redirect(http://www.asbrusott.com/)@@@                                                                                                    |
| Use this code to perform calculations:                                                                                                    |                                                                                                    |
| CALCULATIONS                                                                                                    |                                                                                                    |
| <pre>@@@extension:calculate(EXPRESSION:DECIMALS)@@@ EXPRESSION     A mathematical expression where the following operands and     constants are allowed:     +   -   *   /   \ %   ^   sin (number)   cos (number)   tan (number)   sqrt     (number)   days (startdate, enddate)   hours (starttime, endtime)   E       PI   RANDOM DECIMALS</pre> |                                                                                                    |
| The required number of decimals in the result.                                                                                                    |                                                                                                    |

Example @@@extension:calculate((1+2)\*3+(5/10):2)@@@

| Use this code to retrieve data from configured external databases:                                       | The required name of the HTML FORM input field.                                                                                       |
|----------------------------------------------------------------------------------------------------|----------------------------------------------------------------------------------------------------|
|                                                                                                    | ID   "text"                                                                                                    |
| @@@extension:database(DATABASE:TABLE:COLUMN:<br>ID:VALUE)@@@                                             | Initial content of the editor field.                                                                                                  |
| or                                                                                                    | WIDTH (optional)                                                                                                    |
| @@@extension:database(DATABASE:TABLE:COLUMN:                                                             | Width of editor field in pixels or percentages.                                                                                       |
| SQLEXPRESSION)@@@                                                                                        | Height of editor field in pixels or percentages.                                                                                      |
| Database name configured as a database connection for the<br>"database" custom extension.                | STYLESHEET (optional)<br>default   ID                                                                                                 |
| TABLE                                                                                                    | The id of the stylesheet to be used by the editor.                                                                                    |
| Database table.                                                                                          | MANAGER (optional)                                                                                                    |
| Database column.                                                                                         | BUILDER (optional)<br>ves   no   on   off   ID (where ID is the id of content snippet)                                                |
| Column name to use to select database row.                                                               | Example                                                                                                    |
| VALUE<br>Value database row.                                                                             | @@@webeditor:name=Content:value="My world!":width=300px:<br>height=200px:stylesheet=125:Manager=no@@@                                 |
| SQLEXPRESSION<br>Database SQL command expression.                                                        | Use this code to insert special content when users are referred by special URLs and keywords:                                         |
| Use this code to insert a calendar:                                                                      | SPECIAL REFERRAL CONTENT                                                                                                    |
| CALENDAR                                                                                                 | @@@extension:referral(WEBSITE1=KEYWORDS1=ID1:WEBSITE2=                                                                                |
| @@@extension:calendar(date=DATE:id=ID:ATTRIBUTE:<br>LIST)@@@                                             | KEYWORDS2=ID2)@@@<br>WEBSITE1, WEBSITE2 (optional)                                                                                    |
| CALENDAR                                                                                                 | Website addresses.                                                                                                    |
| calendar   dayscalendar                                                                                  | Keywords such as "cms", "content management" or "web,editor".                                                                         |
| DATE<br>###date###   -1   +1   +2                                                                        | ID1, ID2                                                                                                    |
| ID                                                                                                    | Ids of content items in the CMS.<br>Example                                                                                           |
| ATTRIBUTE                                                                                                | @@@extension:referral(google.com=76)@@@                                                                                               |
| A date attribute e.g. created   published   updated                                                      | Use this code to output various user data:                                                                                            |
| A content list or a custom database list.                                                                | REDIRECT                                                                                                    |
| Examples                                                                                                 | @@@extension:user(ATTRIBUTE)@@@                                                                                                    |
| @@@extension:calendar(date=+1:id=123:created:                                                            | ATTRIBUTE                                                                                                    |
| @@@extension:calendar(date=###date###:id=@@@id@@@:                                                       | created   updated   activation   notification   expiration   card_type                                                                |
| To:database=Events:To>-0days)@@@                                                                         | card_number   card_issuedmonth   card_issuedyear  <br>card_expirymonth   card_expiryyear   card_name   card_cvc                       |
| @@@extension:CALENDAR(date=DATE:id=ID:STARTATTRIBUTE-                                                    | card_issue   card_postalcode   delivery_name                                                                                          |
| ENDATTRIBUTE-DISPLAYATTRIBUTE:LIST)@@@                                                                   | delivery_organisation   delivery_address   delivery_postalcode  <br>delivery_city   delivery_stat   delivery_country   delivery_phone |
| calendar   dayscalendar                                                                                  | delivery_fax   delivery_email   delivery_website   invoice_name                                                                       |
| DATE                                                                                                    | invoice_organisation   invoice_address   invoice_postatedde  <br>invoice_city   invoice_state   invoice_country   invoice_phone       |
| ###date###   -1   +1                                                                                     | invoice_fax   invoice_email   invoice_website                                                                                         |
| A date attribute.                                                                                        | Example<br>@@@extension:user(username)@@@@                                                                                            |
| ENDATTRIBUTE                                                                                             | Use this code to output keywords for content items:                                                                                   |
| A GATE ATTRIBUTE                                                                                         | REDIRECT                                                                                                    |
| Any attribute.                                                                                           | @@@extension:keywords(ATTRIBUTE=VALUE1VALUEiVALU                                                                                      |
| LIST                                                                                                    | En)@@@                                                                                                    |
| A content list or a custom database list.                                                                | ATTRIBUTE                                                                                                    |
| @@@extension:calendar(date=###date###:id=123:created:                                                    | VALUEi                                                                                                    |
| updated:title:pagegroup=News@@@                                                                          | An attribute value.                                                                                                    |
| nsert the Asbru Web Content Editor in any page, element, template or<br>product with the following code: | Alternative to =                                                                                                    |
| WEB CONTENT EDITOR                                                                                       | != (If the ATTRIBUTE is id.)                                                                                                    |
| PRIMARY CONTENT TAB/CONTENT FIELD                                                                        | @@@extension:keywords(id=123,124,125)@@@@                                                                                             |
| @@@webeditor:name=NAME:value=VALUE:width=WIDTH:height=                                                   | ADDITIONAL OPTIONAL DECLARATIONS                                                                                                    |
| HEIGHT:stylesheet=STYLESHEET:manager=MANAGER:builder=B<br>UILDER@@@                                      | url=URL                                                                                                    |
| ADVANCED SCRIPTING TAB/HTML HEAD CODE FIELD                                                              | An URL. The keywords will be displayed as links with the given URL.                                                                   |
| <link <="" rel="stylesheet" td="" type="text/css"/> <td>pre=TEXT</td>                                    | pre=TEXT                                                                                                    |
| href="/webadmin/webeditor/webeditor.css" />                                                              | TEXT                                                                                                    |
| <pre><script src="/webadmin/webeditor/webeditor.js"></script> NAME (optional)</pre>                      | i ext to be displayed before the list of keywords.                                                                                    |
|                                                                                                    | POST-IEAI                                                                                                    |

TEXT

Text to be displayed after the list of keywords.

separator=TEXT

#### TEXT

Text to be displayed between each listed keyword/link.

## all=TEXT

TEXT

Start the list with the given text with a link for no keyword.

count=TEXT

TEXT

Text to be displayed after each keyword. # in the text will be replaced with the number of content items for the keyword.

## selected=CATEGORY

CATEGORY

Text to be appended to the URLs.

Example

@@@extension:keywords(id=123,124,125:

url=/page.jsp?id=123&keyword=:pre=Tags:separator=<br>:all=Any:c ount= (#))@@@

Custom extensions can be parsed inline or parsed last using the codes shown below:

## PARSED INLINE OR LAST

PARSED INLINE

@@@NAME(...)@@@

#### PARSED LAST

@@@extension:NAME(...)@@@

NAME

Name of custom extension.

Examples

@@@referral(google.com=76)@@@

@@@extension:referral(google.com=76)@@@

## **Administration Codes**

Insert codes in the email page that is sent out as an alert to website administrator publishers that content is ready for publishing.

#### READY TO PUBLISH EMAIL PAGE

Ready to publish email/Workflow notification email

#### @@@ATTRIBUTE@@@

ATTRIBUTE id | title | comments | class | preview | view | update | delete Example @@@title@@@

## Databases Add-On

Insert these codes in custom administration pages that administrators use to update custom database entries:

#### **CUSTOM ADMINISTRATION PAGE**

#### @@@DATANAME.SPECIAL@@@ DATANAME The name of a custom database attribute. SPECIAL (optional) selectmulti | select | radio | checkbox | input | textarea | webeditor | varchar | number | hidden | csv | br | p | div | titles | links | text | html | script | format=FORMAT FORMAT (optional) Any combination of date format codes from the list in the Date & Time section. Insert this HTML code to post data to a custom database: **NEW POSTING** <FORM action="/post.jsp?database=DATABASE" method="post" enctype="multipart/form-data"> <INPUT name="ATTRIBUTE 1"> <INPUT name="ATTRIBUTE N"> <INPUT type="submit" value="Post"> <INPUT type="hidden" name="redirect" value="/page.jsp?id=ID&ATTRIBUTE=##ATTRIBUTE\_K##...&NEW="> </FORM> DATABASE The name of the custom database to post to. ATTRIBUTE\_1..ATTRIBUTE\_K..ATTRIBUTE\_N Custom database attributes. (PHP requires angled parentheses when an input field can have multiple values ATTRIBUTE[]) ID The id of the page to redirect to when the form is submitted. &NEW= (Optional) NEW is the name of the variable that will hold the id of the new posting. Fxample <FORM action="/post.jsp?database=Contacts" method="post" enctype="multipart/form-data"> Surname: <INPUT name="Surname"><br> Email: <INPUT name="Email"><br> <INPUT type="submit" value="Post"><br> <INPUT type="hidden" name="redirect" value="/page.jsp?id=12&ATTRIBUTE=##ATTRIBUTE\_K##&post id ="> </FORM> To update a custom database entry you can use the HTML code for creating a new posting where the FORM tag is replaced with:

#### **UPDATE POSTING**

<FORM action="/post.jsp?database=DATABASE&amp;id=ID" method="post">

ID

The id of the custom database item you wish to update. Example

<FORM action="/post.jsp?database=Events&amp;id=8" method="post">

There are a number of additional optional HTML tags that you can insert between your form tags when adding and updating postings:

## ADDITIONAL OPTIONAL DECLARATIONS

#### **IMAGE/FILE UPLOAD**

<input name="ATTRIBUTE" type="file">

<input name="ATTRIBUTE\_id" value="ID" type="hidden"> <input name=" ATTRIBUTE title" type="text" value=" ">

#### ATTRIBUTE

The name of an image/file custom database attribute.

ID

The content id of an existing image/file, which will be used as a template for the new image/file.

#### Note

The ATTRIBUTE title input field is optional.

#### Example

Photo Title: <input name="Photo1 title" type="text" value=" "><br> Photo: <input name="Photo1" type="file"> <input name=" Photo1 id" value="567" type="hidden"> CHECKBOX INPUTS <input type="hidden" name="\_checkboxes\_" value="ATTRIBUTE ATTRIBUTE ATTRIBUTE"> TRIBUTE The name of checkbox input form fields to be handled as blank if unchecked and not posted. Example <input type="hidden" name="\_checkboxes\_" value="accept active subscribe"> **CONFIRMATION EMAIL** <input name="email\_confirmation" value="ID" type="hidden"> <input name="email\_confirmation\_to" value="FIELD" type="hidden"> <input type="hidden" name="email\_confirmation\_from" value="EMAIL"> ID The ID of the email page. Include list entry attributes for custom databases content in this email. FIELD The name of the field in the form containing the email address. EMAIL An email address authorized in the content management system. Example <input name="email\_confirmation" value="12" type="hidden"> <input name="email confirmation to" value="Email" type="hidden"> NOTIFICATION EMAIL <INPUT name="email\_notification" type="hidden" value="yes"> <INPUT name="email\_template" type="hidden" value="ID"> ID The ID of the template for the email. Example <INPUT name="email notification" type="hidden" value="yes"> <INPUT name="email template" type="hidden" value="37"> **CONDITIONAL POSTING** <INPUT type="hidden" name="if" value="CONDITION"> CONDITION XXX=YYY | XXX!=YYY Example <INPUT type="hidden" name="if" value="###id###=7"> **INPUT VALIDATION - FORMAT** <input type="hidden" name="validate\_FIELD" value="FORMAT"> FIELD The name of the form field that requires validation. FORMAT date | datetime | time | number | text Example <input type="hidden" name="validate\_Email" value="text"> **INPUT VALIDATION - RELATIONSHIP** <input type="hidden" name="validate\_FIELD\_1" value="FORMAT>VALUE"> FIELD 1 The name of the field that requires validation.

#### VALUE

The name of the field that must be greater than FIELD\_1 or an actual date or number.

FORMAT

date | number

Alternatives to > >= | < | <= |!=

<input type="hidden" name="validate FIELD 1" value="text=TEXT"> TEXT

The name of the field that must be equal to FIELD 1 or some text.

data.jsp?database=DATABASE&id=ID

| !=                                                                                                  |                                                                                                    |
|----------------------------------------------------------------------------------------------------|----------------------------------------------------------------------------------------------------|
| Example<br><input th="" typ<=""/> <th>pe="hidden" name="validate_Date1" value="date=Date2"&gt;</th> | pe="hidden" name="validate_Date1" value="date=Date2">                                                                         |
| INPUT VALI                                                                                          | DATION – ERROR REDIRECTION                                                                                                    |
| <input type="&lt;br"/> value="/pag                                                                  | ="hidden" name="redirect_invalid"<br>e.jsp?id=ID&ATTRIBUTE=##ATTRIBUTE##">                                                    |
| ID<br>Page id o                                                                                     | f the page to redirect to if validation fails.                                                                                |
| ATTRIBUTE<br>Attribute                                                                              | values that should appear in URL.                                                                                             |
| Example<br><input typ<br=""/> value="/p                                                             | be="hidden" name="redirect_invalid"<br>age.jsp?id=12&Email=##Email##">                                                        |
| САРТСНА V                                                                                           | ALIDATION - ERROR REDIRECTION                                                                                                 |
| <input type="&lt;br"/> value="/pag                                                                  | ="hidden" name="captcha_url"<br>e.jsp?id=ID&ATTRIBUTE=##ATTRIBUTE##">                                                         |
| Page id o<br>ATTRIBUTE                                                                              | f the page to redirect to if CAPTCHA fails.                                                                                   |
| Attribute v<br>Example                                                                              | values that should appear in URL.                                                                                             |
| <input typ<br=""/> value="/p                                                                        | be="hidden" name="captcha_url"<br>age.jsp?id=12&Email=##Email##">                                                             |
| ERROR RES<br>Place this<br>a list of th                                                             | SPONSE CODE<br>s code in the page you redirect to where you wish to display<br>he fields that did not validate: ###invalid### |
| CAPTCHA<br>Captcha<br>Error @@                                                                      | @@@captcha:post@@@<br>@@error@@@                                                                                              |
| FORMS AUT<br>@@@au                                                                                  | THORIZATION<br>thorize:post@@@                                                                                                |
| @@@au<br>@@@au                                                                                      | thorize:database=DATABASE@@@<br>thorize:database=DATABASE=IDNUMBER@@@                                                         |
| @@@au                                                                                               | thorize:post:REDIRECT@@@                                                                                                    |
| @@@au<br>DATABASE<br>Name of                                                                        | thorize:post:REDIRECT:REDIRECTINVALID@@@                                                                                      |
| ID<br>The id of                                                                                     | the custom database item you wish to update.                                                                                  |
| REDIRECT<br>Redirect 1                                                                              | to website address URL upon success.                                                                                          |
| REDIRECTIN<br>Redirect 1                                                                            | NVALID<br>to website address URL upon failure.                                                                                |
| nsert these c                                                                                       | odes in pages that are used to display custom database                                                                        |
| VIEW DATA                                                                                           | BASE ENTRY PAGE                                                                                                    |
| @@@ATTR                                                                                             | IBUTE.SPECIAL@@@                                                                                                    |
| ATTRIBUTE<br>id   <i>custoi</i>                                                                     | mdatabaseattributename                                                                                                    |
| SPECIAL (op<br>br   p   div                                                                         | otional)<br>/   select   radio   checkbox   titles   script   html   text                                                     |
| nsert codes i<br>postings to cu                                                                     | n the email pages that sent to confirm and notify about istom databases.                                                      |
| CONFIRMAT<br>NOTIFICATI                                                                             | TION EMAIL PAGE                                                                                                    |
|                                                                                                    | IBUTE@@@                                                                                                    |
| id   custor<br>Example                                                                              | mdatabaseattributename                                                                                                    |
| @@@ev                                                                                               | entname@@@                                                                                                    |

## EMAIL LINK TO DELETE ENTRY

<a href="/webadmin/data/delete.jsp?database= @@@database\_id@@@&id=@@@id@@@@">Delete </a>

## LINK TO VIEW DATABASE ENTRY

## **E-Commerce Add-On**

Create pages for the e-commerce checkout process.

#### CHECKOUT PROCESS PAGES

#### 1. SHOPPING CART/SHOPPING CART SUMMARY PAGE

Show your products and enable users to remove products or change quantities.

#### Form

<FORM action="/shopcart.jsp" method="post">

- <INPUT type="submit" value="Update"> <INPUT type="submit" value="Checkout" name="checkout">
- </FORM>
  Special Codes

@@@PRODUCTSUMMARY@@@@

#### URL to view

/shopcart.jsp

#### 2. CHECKOUT PAGE

Enter buyer, delivery and payment details.

#### Form

ATTRIBUTE\_N <INPUT name="ATTRIBUTE\_N"><br>
<INPUT type="submit" value="Back to Shopping Cart">
<INPUT type="submit" value="Continue" name="confirm">
</FORM>

## ATTRIBUTE\_1,..., ATTRIBUTE\_N

card\_type | card\_name | card\_issuedmonth | card\_issuedyear | card\_expirymonth | card\_expiryyear | card\_cvc | card\_issue | card\_postalcode | delivery\_email | delivery\_name | delivery\_address | delivery\_postalcode | delivery\_city | delivery\_state | delivery\_country | delivery\_phone | delivery\_fax | invoice\_email | invoice\_name | invoice\_address | invoice\_postalcode | invoice\_city | invoice\_state | invoice\_country | invoice\_phone | invoice\_fax

#### **Special Codes**

@@@PRODUCTSUMMARY@@@

#### URL

/shopcart.jsp?checkout

#### 3. CONFIRM ORDER PAGE

Review all order details and confirm order.

#### Form

<FORM action="/shopcart.jsp" method="post"> <INPUT type="submit" value="Back to Checkout" name="checkout"> <INPUT type="submit" value="Continue" name="complete"> <INPUT type="hidden" value="VALUE" name="email\_confirmation"> <INPUT type="hidden" value="EMAIL" name="order\_form\_recipient"> </FORM>

## VALUE (optional)

no | *pageid* 

### EMAIL (optional)

An authorized email address to send an order notification to.

#### Special Codes

- @@@PRODUCTSUMMARY@@@|
- @@@BUYERATTRIBUTE@@@|@@@shipping\_options@@@
- @@@captcha:shopcart@@@|@@@error@@@|
- @@@authorize:shopcart@@@|
- @@@authorize:shopcart:REDIRECT@@@ |
- @@@authorize:shopcart:REDIRECT:REDIRECTINVALID@@@

#### URL

/shopcart.jsp?confirm

#### 4. COMPLETED ORDER PAGE

Confirmation that order has been completed with details of the order.

#### Special Codes

@@@payment@@@ | @@@delivery@@@ | @@@PRODUCTSUMMARY@@@ | @@@BUYERATTRIBUTE@@@

## URL

/shopcart.jsp?complete

The shopping cart page can contain a discount field to enable users to enter a discount code:

#### **OPTIONAL DISCOUNT FIELD**

<input name="discount" value="" type="text">

The shopping cart page can also contain a special code to automatically generate country and state select lists from the configured tax, shipping and discount rates:

#### **OPTIONAL COUNTRY/STATE SELECT LIST**

## @@@LOCATION:country=COUNTRY:RATE:select=INPUTNAME:id =INPUTID:class=INPUTCLASS:selected=INPUTVALUE@@@

LOCATION

country | state

COUNTRY (only if LOCATION is country) (optional) The name of a country. If select=invoice\_country or select=delivery\_country the value SHOPCART can be used and the selected country will be the invoice/delivery country that has previously been selected during the checkout process.

#### RATE

shipping | tax | discounts

INPUTNAME (optional)

A name for the select list.

**INPUTID** (optional)

A name for id of the select list.

INPUTCLASS (optional)

A class name for the select list.

**INPUTVALUE** (optional)

The value of the option that should be selected by default on the select list. If select=invoice\_country or select=delivery\_country the value SHOPCART can be used and the selected value will be the invoice/delivery country that has previously been selected during the checkout process.

#### Examples

@@@country:tax@@@

@@@state:shipping:select=delivery\_state:selected=@@@user\_del ivery state@@@@@@@

@@@state:shipping:select=delivery\_state:id=dstate:class=defaultfie ld:country=SHOPCART:selected=SHOPCART@@@

@@@country:shipping:select=delivery\_country:id=dcountry:class=d efaultfield:selected=SHOPCART@@@

@@@state:tax:select=invoice\_state:id=istate:class=defaultfield:cou ntry=SHOPCART:selected=SHOPCART@@@

 $@@@country:tax:select=invoice\_country:id=icountry:class=defaultfield:selected=SHOPCART@@@$ 

The Order Confirmation email is sent to your customer. The Order Notification email is sent to your order forms email address.

#### ORDER CONFIRMATION EMAIL PAGE ORDER NOTIFICATION EMAIL PAGE

#### Special Codes

@@@payment@@@ | @@@delivery@@@ | @@@PRODUCTSUMMARY@@@ | @@@BUYERATTRIBUTE@@@ |

An email sent to your customer when an order status is updated.

#### ORDER STATUS TRACKING PAGE

#### Special Codes

@@@status@@@ | @@@PRODUCTSUMMARY@@@ | @@@BUYERATTRIBUTE@@@

These codes can be inserted as product information. The codes should be inserted inside the form tags if they exist:

#### **PRODUCT SUMMARY**

#### @@@PRODUCTSUMMARY@@@

PRODUCTSUMMARY

items | currency | currencytitle | discount\_description | discount\_currency | discount\_currencytitle | discount | discount:TEXT | subtotal

#### TEXT

Descriptive text/HTML code.

Example @@@items@@@ When using the @@@items@@@ code you need entry pages where you show product details:

#### **PRODUCT ATTRIBUTES (ENTRY PAGES)**

#### **ALL PAGES**

#### @@@PRODUCTATTRIBUTE@@@

#### PRODUCTATTRIBUTE

id | title | summary | image1 | image2 | image3 | file1 | file2 | file3 | link1 | link2 | link3 | author | keywords | description | class | code | comment | stock | stockcomment | stockstatus | weight | volume | width | height | depth | availability | currency | currencytitle | price | price\_list | price\_discount | price\_discount\_description | price\_discounted | price\_tax | price\_tax\_description | price\_taxed | price\_shipping | price\_shipping\_description | price\_shipped | options | quantity | discount\_description | discount:TEXT | shipping\_description | shipping\_currency | shipping\_currencytitle | shipping | shipping:TEXT | total | subtotal\_discounted | subtotal\_taxed | subtotal\_shipped

#### TEXT

Descriptive text/HTML code.

#### Note

subtotal = quantity x orderitem price subtotal\_discounted = subtotal - orderitem discount subtotal\_taxed = subtotal\_discounted + orderitem taxes (incl.

general VAT rate) subtotal\_shipped = subtotal\_taxed + orderitem shipping total = subtotal\_discounted

Example

#### @@@title@@@

#### SHOPPING CART ENTRY PAGE (ONLY)

<INPUT value="@@@quantity@@@" name="@@@id@@@"> <a href="/shopcart.jsp?drop=@@@id@@@">Remove</a>

These codes can be inserted as buyer information:

#### **BUYER ATTRIBUTES**

#### @@@BUYERATTRIBUTE@@@

#### BUYERATTRIBUTE

tax\_description | tax\_currency | tax\_currencytitle | tax | tax:TEXT | shipping\_description | shipping\_currency | shipping\_currencytitle | shipping | shipping:TEXT | total | card\_type | card\_issuedmonth | card\_issuedyear | card\_expirymonth | card\_expiryyear | card\_cvc | card\_issue | card\_postalcode | delivery\_email | delivery\_name | delivery\_address | delivery\_postalcode | delivery\_city | delivery\_state | delivery\_country | delivery\_phone | delivery\_fax | invoice\_email | invoice\_name | invoice\_address | invoice\_postalcode | invoice\_city | invoice\_state | invoice\_country | invoice\_phone | invoice\_fax

TEXT

Descriptive text/HTML code.

#### Example

@@@tax@@@

Include these fields on a product delivery page:

#### PRODUCT DELIVERY PAGE

#### ALL PRODUCTS

#### @@@ATTRIBUTE:format=FORMAT@@@

ATTRIBUTE

order\_id | order\_created | order\_paid | user\_name | user\_email | user\_id | user\_username | user\_password | user\_photo | user\_created | user\_activation | user\_notification | user\_expiration | user\_CUSTOMATTRIBUTE | program\_output CUSTOMATTRIBUTE

#### A custom user attribute name.

format=FORMAT (optional) Formatting as in Date & Time formats above.

#### Examples

@@@order\_id@@@ @@@order\_created:format=%d. %B %Y@@@

#### **HOSTING CLIENT WEBSITES**

#### @@@ATTRIBUTE@@@

#### ATTRIBUTE

hosting\_address | hosting\_urlrootpath | hosting\_database | hosting\_username | hosting\_password | hosting\_email | If a shopping cart summary page has been configured you can show a summary of your products in pages or templates with the following code.

#### SHOPPING CART SUMMARY

@@@shopcart@@@

Insert these links in your content to enable display and purchase of individual products:

#### PRODUCT LINKS

VIEW PRODUCT

#### /product.jsp?id=ID

ID

The ID of the product.

#### ADD PRODUCT TO SHOPPING CART

/shopcart.jsp?add=ID

ID

The ID of the product.

#### Display an order on a page using the code below:

#### **DISPLAY ORDER**

@@@include:order=ORDERID:orderitem=ID@@@

ORDERID

#### The id of an order.

ID

The id of a page with a template for display of each product in the order using @@@PRODUCTATTRIBUTE@@@ codes.

#### Note

Include @@@PRODUCTSUMMARY@@@ and @@@BUYERATTRIBUTE@@@ on the page as well.

#### Example

@@@include:order=330:orderitem=154@@@ @@@items@@@<br>

@@@currency@@@@@@total@@@

Affiliates linking to your website should use the following URL syntax to enable collection of sales data for the affiliate.

#### AFFILIATES

#### URL&affiliate=AFFILIATE

URL

Your website URL. For example the URL of one of your website pages listing products.

#### AFFILIATE

The name or an identification code for your affiliate.

#### Example

http://www.mysite.com/page.jsp?id=5412&affiliate=IB7548

## **Community Add-On**

Insert this code to create a form to enable new users to register:

#### **USER REGISTRATION FORM**

- <FORM action="/register.jsp?id=@@@id@@@@" method="post"> <INPUT type="text" name="email" value="@@@email@@@">
- <INPUT type="submit" value="Register">
- <INPUT type="hidden" name="user\_id" value="USERID">

</FORM>

The id of an existing user to copy. The create access restrictions for this user must be set to –public-.

ID

The id of a page to display upon successful registration.

URL for the User Registration Form

#### /register.jsp?id=PAGEID

PAGEID is the id of the page with the registration code above.

Example

<FORM action="/register.jsp?id=@@@id@@@" method="post"> Email <INPUT type="text" name="email"

value="@@@email@@@"><br>

<INPUT type="submit" value="Register">

<INPUT type="hidden" name="user\_id" value="23"> </FORM>

Additional form fields can be inserted between the form tags:

#### **OPTIONAL USER REGISTRATION FORM FIELDS**

#### ERROR

@@@error@@@

#### ADDITIONAL USER INFORMATION

# <INPUT type="text" name="FIELD" value="@@@FIELD@@@"> FIFLD

name | username | password | salutation | gender | birthyear | birthmonth | birthday | organisation | card\_type | card\_number | card\_issuedmonth | card\_issuedyear | card\_expirymonth | card\_expiryyear | card\_name | card\_cvc | card\_issue | card\_postalcode | delivery\_name | delivery\_organisation |delivery\_address | delivery\_postalcode | delivery\_city | delivery\_state | delivery\_country | delivery\_phone | delivery\_fax | delivery\_email | delivery\_website | invoice\_name | invoice\_organisation | invoice\_address | invoice\_phone | invoice\_fax | invoice\_email | invoice\_website | keywords | description | notes | usergroup | usertype | user CUSTOMATTRIBUTE

#### CUSTOMATTRIBUTE

A custom user attribute name.

Note that for gender: value=0 for female and value=1 for male. Example

<INPUT type="text" name="name" value="@@@name@@@"> <INPUT type="text" name="gender" value="0">

#### USER REGISTRATION NOTIFICATION RECEIVER/SENDER

#### <INPUT type="hidden" name="NAME" value="EMAIL">

#### NAME

from | cc | bcc

EMAIL

An email address authorized in the content management system. Example

<INPUT type="hidden" name="to" value="nobody@site.com">

#### **CREATE A PERSONAL PAGE**

#### <INPUT type="hidden" name="content\_id" value="ID"> <INPUT type="hidden" name="publish" value="yes"> ID

The id of the page that is the template for a personal page. Example

<INPUT type="hidden" name="content\_id" value="ID"> <INPUT type="hidden" name="publish" value="yes">

#### САРТСНА

Captcha @@@captcha:register@@@<br> Error @@@error@@@

## FORMS AUTHORIZATION

#### @@@authorize:register@@@ | @@@authorize:register:REDIRECT@@@ | @@@authorize:register:REDIRECT:REDIRECTINVALID@@@

Insert the following codes in the email pages, which are sent to the user registering and to the website administrator:

#### USER REGISTRATION COMPLETED PAGE USER REGISTRATION CONFIRMATION EMAIL PAGE USER REGISTRATION NOTIFICATION EMAIL PAGE

#### @@@ATTRIBUTE@@@

ATTRIBUTE

email | name | username | password | salutation | gender | gender\_text | birthyear | birthmonth | birthday | personalpage | personaladmin | organisation | card\_type | card\_number | card\_issuedmonth | card\_issuedyear | card\_expirymonth | card\_expiryyear | card\_name | card\_cvc | card\_issue | card\_postalcode | delivery\_name | delivery\_organisation |delivery\_address | delivery\_postalcode | delivery\_city | delivery\_state | delivery\_country | delivery\_phone | delivery\_fax | delivery\_email | delivery\_website | invoice\_name | invoice\_organisation | invoice\_address | invoice\_phone | invoice\_fax | invoice\_email | invoice\_website | notes | user\_activation | user\_notification | user\_expiration

Insert the following codes in the page, which is used as a template for personal pages:

#### PERSONAL PAGE TEMPLATE CODES

#### @@@ATTRIBUTE@@@

#### ATTRIBUTE

email | name | username | password | photo | salutation | gender | gender\_text | birthyear | birthmonth | birthday | organisation | card\_type | card\_number | card\_issuedmonth | card\_issuedyear | card\_expirymonth | card\_expiryyear | card\_name | card\_cvc | card\_issue | card\_postalcode | delivery\_name | delivery\_organisation |delivery\_address | delivery\_postalcode | delivery\_city | delivery\_state | delivery\_country | delivery\_phone | delivery\_fax | delivery\_email | delivery\_website | invoice\_name | invoice\_organisation | invoice\_address | invoice\_postalcode | invoice\_city | invoice\_state | invoice\_country | invoice\_phone | invoice\_fax | invoice\_email | invoice\_website | keywords | description | notes

#### Example

@@@organisation@@@

#### Access Restrictions

Create Group/Type, Publish Group/Type: - public -

Enable users to display and update their information by creating pages where these codes are inserted:

## UPDATE AND DISPLAY USER INFORMATION AND CONTENT

#### URL TO UPDATE PERSONAL PAGE AND PERSONAL DETAILS /personal/admin.jsp?id=ID

#### ID

The id of the page that enables users to edit their user details. Example

/personal/admin.jsp?id=ID

#### UPDATE PERSONAL PAGE AND PERSONAL DETAILS

<FORM action="/personal/admin.jsp" method="post"> STATEMENT\_1

## STATEMENT\_N

<INPUT type="submit" value="Save"> </FORM>

STATEMENT\_1, STATEMENT\_N Any of the statements listed below.

#### **Update Personal Page**

## Mandatory

<INPUT type="hidden" name="contentclass" value="page"> <INPUT type="hidden" name="publish" value="yes">

Optional

<INPUT type="text" name="title" value="@@@personal title@@@">

| OPTIONS                                                                                                    |                                                                                                    |
|----------------------------------------------------------------------------------------------------|----------------------------------------------------------------------------------------------------|
| @@@personal_content@@@                                                                                                    | la sent de staller de su la seconda constante subservites                                                                                                    |
| <pre>&gt; </pre>                                                                                                    |                                                                                                    |
| OPTIONS                                                                                                    | SUBSCRIBE/UNSUBSCRIBE TO NEWSLETTERS                                                                                                    |
| @@@personal_template_options@@@                                                                                                    | Subscribe                                                                                                    |
| @@@personal_ELEMENT_ontions@@@                                                                                                    | /subscribe.jsp?usergroup=USERGROUP&redirect=/page.jsp?id=PAGEI                                                                                                    |
| or                                                                                                    | Unsubscribe                                                                                                    |
| <pre>SELECT name="NAME"&gt;</pre>                                                                                                    | /unsubscribe isp?usergroup=USERGROUP&redirect=/page isp?id=PAG                                                                                                    |
|                                                                                                    | EID                                                                                                    |
| <pre> </pre>                                                                                                    | PAGEID                                                                                                    |
| NAME                                                                                                    | A page id to redirect to.                                                                                                    |
| template   stylesheet   personal_ELEMENT_content                                                                                                    | USERGROUP<br>The user group to subscribe to In stead of                                                                                                    |
| ELEMENT                                                                                                    | usergroup=USERGROUP you can also use usertype=USERTYPE.                                                                                                    |
| A CMS content element. For example news.                                                                                                    | Insert this code to enable users to create new pages (can be used for                                                                                                    |
| Undata Porsonal Dataile Ontional                                                                                                    | blog entries, forum comments etc.):                                                                                                    |
|                                                                                                    | CREATE A NEW PAGE                                                                                                    |
| value="@@@personal_ATTRIBUTE@@@@">                                                                                                    | <form action="/post.jsp?id=PAGEID" method="post"><br/><input name="ATTRIBUTE_1" value="VALUE"/></form>                                                                                                    |
| ATTRIBUTE                                                                                                    |                                                                                                    |
| email   name   username   password   title   photo   gender   birthdate                                                                                                    | <pre><input name="ATTRIBUTE_K" value="VALUE"/> </pre>                                                                                                    |
| card_number   card_issuedmonth   card_issuedyear                                                                                                    | <input type="submit" value="Post"/>                                                                                                    |
| card_expirymonth   card_expiryyear   card_name   card_cvc                                                                                                    |                                                                                                    |
| card_issue   card_postalcode   delivery_name  <br>delivery_organisation   delivery_address   delivery_postalcode                                                                                                    | PAGEID                                                                                                    |
| delivery_city   delivery_state   delivery_country   delivery_phone                                                                                                    | The id of the page that shall be copied to create the new page. The                                                                                                    |
| delivery_fax   delivery_email   delivery_website   invoice_name                                                                                                    | user creating the new page needs access to Create and Publish in                                                                                                    |
| invoice_organisation   invoice_address   invoice_postalcode  <br>invoice_city   invoice_state   invoice_country   invoice_phone                                                                                                    |                                                                                                    |
| invoice_fax   invoice_email   invoice_website                                                                                                    | title   content   page top   page up   page previous   page next                                                                                                    |
| nsert the following codes in the page, which is used as a password                                                                                                    | mycustomfield                                                                                                    |
| expired page:                                                                                                    | VALUE                                                                                                    |
| PASSWORD EXPIRED FORM                                                                                                    | The value of the attribute posted to the new page being created.                                                                                                    |
| <form action="/password/expired.jsp" method="post"></form>                                                                                                    | You can insert additional optional input fields between the form tags:                                                                                                    |
| <input <="" name="old_password" td="" type="password"/> <td>OPTIONAL CREATE A NEW PAGE FIELDS</td>                                                                                                    | OPTIONAL CREATE A NEW PAGE FIELDS                                                                                                    |
| value="###old_password###">                                                                                                    | IMAGE/FILE UPLOAD                                                                                                    |
| <inpu1 <br="" name="new_password" type="password">value="###new_password####"&gt;</inpu1>                                                                                                    | <input name="ATTRIBUTE" type="file"/>                                                                                                    |
| <pre><input <="" name="new password2" pre="" type="password"/></pre>                                                                                                    | <pre><input name="ATTRIBUTE_folder" type="folder"/> <input name="ATTRIBUTE_id" type="hidden" value="ID"/></pre>                                                                                                    |
| value="###new_password2###">                                                                                                    | <input name=" ATTRIBUTE_title" type="text" value=" "/>                                                                                                    |
| <input type="submit"/>                                                                                                    | ATTRIBUTE                                                                                                    |
|                                                                                                    | Image1   image2   image3   file1   file2   file3                                                                                                    |
| REDIRECT (optional)                                                                                                    | ID<br>The content id of an existing image/file, which will be used as a                                                                                                    |
| <input name="redirect" type="hidden" value="URL"/>                                                                                                    | template for the new image/file.                                                                                                    |
| UKL<br>/nage.isp?id=PAGFID                                                                                                    | Note                                                                                                    |
| PAGEID is the id of the page to redirect to after user has changed                                                                                                    | The ATTRIBUTE_title and ATTRIBUTE folder input fields are                                                                                                    |
| the password                                                                                                    | optional.                                                                                                    |
| ERROR (optional)                                                                                                    | Example                                                                                                    |
| @@@error@@@                                                                                                    | Image2 Intie: <input name="image2_title" type="text" value=" "/><br>Image2: <input name="image2" type="file"/>                                                                                                    |
|                                                                                                    | <pre><input name=" image2_id" type="hidden" value="567"/></pre>                                                                                                    |
| Example                                                                                                    |                                                                                                    |
| <pre><n>mminou- post action- /password/cxpired.jsp / <n></n></n></pre>                                                                                                    | SEND EMAIL TO WEBSITE ADMINISTRATOR                                                                                                    |
| イマー () () () () () () () () () () () () ()                                                                                                    |                                                                                                    |
|                                                                                                    | <input name="ready_to_publish" type="hidden" value="yes"/><br><input name="email_template" type="hidden" value="ID"/>                                                                                                    |
| Checken and the second second seco                                                                                                    | <input name="ready_to_publish" type="hidden" value="yes"/><br><input name="email_template" type="hidden" value="ID"/>                                                                                                    |
| <dd><dd></dd></dd> | <input name="ready_to_publish" type="hidden" value="yes"/><br><input name="email_template" type="hidden" value="ID"/><br>ID<br>The id of the page that is the template for the email.                                                                                                    |
| <dd><dd></dd><td><input name="ready_to_publish" type="hidden" value="yes"/><br/><input name="email_template" type="hidden" value="ID"/><br/>ID<br/>The id of the page that is the template for the email.<br/>PAGE TO REDIRECT TO</td></dd></dd>                                                                                                    | <input name="ready_to_publish" type="hidden" value="yes"/><br><input name="email_template" type="hidden" value="ID"/><br>ID<br>The id of the page that is the template for the email.<br>PAGE TO REDIRECT TO                                                                                                    |
| <li><li>Old password: <input <="" p="" type="password"/></li> <li>name="old_password" value="###old_password"</li> <li>New password: <input <="" li="" type="password"/> <li>name="new_password" value="###new_password"</li> <li>Confirm new password: <input <="" li="" type="password"/> </li></li></li>                                                                                                    | <input name="ready_to_publish" type="hidden" value="yes"/> <input name="email_template" type="hidden" value="ID"/> ID The id of the page that is the template for the email.   PAGE TO REDIRECT TO <input name="redirect" type="hidden" value="/page.jsp?id=ID"/>                                                                                                    |
| <                                                                                                    | <input name="ready_to_publish" type="hidden" value="yes"/> <input name="email_template" type="hidden" value="ID"/> ID The id of the page that is the template for the email.  PAGE TO REDIRECT TO <input name="redirect" type="hidden" value="/page.jsp?id=ID"/> ID                                                                                                    |
| <                                                                                                    | <input name="ready_to_publish" type="hidden" value="yes"/> <input name="email_template" type="hidden" value="ID"/> ID The id of the page that is the template for the email.  PAGE TO REDIRECT TO <input name="redirect" type="hidden" value="/page.jsp?id=ID"/> ID ID ID ID ID ID ID ID ID ID ID ID ID                                                                     |
| Old password: <input <="" p="" type="password"/> old password" value="###old_password"New password: <input <="" p="" type="password"/> New password: <input <="" p="" type="password"/> Confirm new password: <input <="" p="" type="password"/> Confirm new password: <input <="" p="" type="password"/> confirm new password: <input <="" p="" type="password"/> <input type="submit"/>                                                                                                    | <input name="ready_to_publish" type="hidden" value="yes"/><br><input name="email_template" type="hidden" value="ID"/><br>ID<br>The id of the page that is the template for the email.<br>PAGE TO REDIRECT TO<br><input name="redirect" type="hidden" value="/page.jsp?id=ID"/><br>ID<br>ID<br>Id of the page to redirect to.                                                |
| Confirm new password: <input <="" p="" type="password"/> New password: <input <="" p="" type="password"/> New password: <input <="" p="" type="password"/> New password: <input <="" p="" type="password"/> Confirm new password: <input <="" p="" type="password"/> Confirm new password: <input <="" p="" type="password"/> Confirm new password: <input <="" p="" type="password"/> <confirm <="" <input="" new="" p="" password:="" type="password"> <input type="submit"/> <input type="submit"/> <input type="submit"/> <input type="submit"/> <input type="submit"/> <input type="submit"/></confirm>                                                                                                    | <input name="ready_to_publish" type="hidden" value="yes"/><br><input name="email_template" type="hidden" value="ID"/><br>ID<br>The id of the page that is the template for the email.<br>PAGE TO REDIRECT TO<br><input name="redirect" type="hidden" value="/page.jsp?id=ID"/><br>ID<br>ID<br>ID<br>Id of the page to redirect to.<br>CAPTCHA<br>Captcha @@@captcha:post@@@ |

# FORMS AUTHORIZATION

@@@authorize:post@@@ | @@@authorize:post:REDIRECT@@@

#### @@@authorize:post:REDIRECT:REDIRECTINVALID@@@

Insert the following codes in the page that notifies the website administrator that there is a new forum message.

#### NEW PAGE NOTIFICATION EMAIL PAGE

#### @@@ATTRIBUTE@@@

ATTRIBUTE title | content | created | mycustomfield

#### URL TO VIEW NEW PAGE

<a href="/webadmin/content/view.jsp?id=@@@id@@@">View</a>

#### URL TO UPDATE NEW PAGE

<a

href="/webadmin/content/update.jsp?id=@@@id@@@@">Update</a>

#### URL TO DELETE NEW PAGE

<a href="/webadmin/content/delete.jsp?id=@@@id@@@">Delete</a>

Insert this code to enable website administrators to create blog entries:

## CREATE, UPDATE, UNPUBLISH AND DELETE BLOG ENTRY

<form method="post" enctype="multipart/form-data" action="/webadmin/module/blog/ACTION.jsp?id=PAGEID"> <INPUT name="ATTRIBUTE 1" value="VALUE">

<INPUT name="ATTRIBUTE\_K" value="VALUE">
<INPUT type="hidden" name="publish" value="PUBLISH">

<INPUT type="submit" value="Post">

</FORM>

#### ACTION

post | update | delete

#### PAGEID

The id of a template page that shall be copied to create a new page or the id of the page that should be updated. The user needs access to Create and Publish in the template page.

#### ATTRIBUTE 1,...,ATTRIBUTE K

title | content | summary | keywords

#### VALUE

The value of the attribute posted to the new page being created. PUBLISH

#### blank | yes

Note

If ACTION is delete then <input name="delete" value="yes"> must be inserted in the form to delete the blog entry or <input name="unpublish" value="yes"> must be inserted in the form to unpublish the blog entry.

You can insert additional optional input fields between the form tags:

#### **OPTIONAL CREATE A BLOG ENTRY FIELDS**

## **CUSTOM META INFORMATION**

- <input name="metainfo" value="
- <\_META1>Yes</\_META1>
- " checked="checked" type="radio"> Yes<br>
- <input name="metainfo" value="
- <\_META1>No</\_META1>
- " type="radio"> No<br>
- Meta1
  - The name of the custom metadata.

#### TRACKBACK

<input name="blog\_name" value="BLOGNAME" type="hidden"> <input name="url" value="SOURCE" type="hidden"> <input name="trackback" value="RECEIVER" type="text"> BLOGNAME The name of the blog to be sent to through trackback. SOURCE The URL you wish to be sent to the receiver. The id of the page

being created will be appended to this URL.

RECEIVER

The URL that receives the trackback.

## **REVISION HISTORY**

<input name="created" value="CREATED" type="text"> <input name="updated" value="UPDATED" type="text">

```
Creation date in the format %Y-%m-%d %H:%M:%S.
UPDATED
Updated date in the format %Y-%m-%d %H:%M:%S.
```

#### SCHEDULED PUBLICATION

<input name="scheduled\_publish" value="DATETIME" type="text">

## DATETIME

A date and time in the format %Y-%m-%d %H:%M:%S.

#### PAGE TO REDIRECT TO

<INPUT type="hidden" name="redirect" value="/page.jsp?id=ID">

Id of the page to redirect to.

USER TEST CONDITIONAL CONTENT

## **Experience Management Add-On**

Display and set segment score values using the code below:

#### SEGMENT SCORE VALUES

#### @@@segment:NAME@@@

or @@@segment:NAME=VALUE@@@

or @@@segment:NAME=+VALUE@@@

@@@segment:NAME=-VALUE@@@

## NAME

or

The name of a segment.

#### 

A number that is used as the score for the segment or added or subtracted from the score of the segment.

#### Examples

@@@segment:Men@@@

@@@segment:Men=25@@@

@@@segment:Men=+5@@@

@@@segment:Men=-2@@@

Use the codes below to insert content depending on the visitors segment scores:

#### SEGMENT SCORE CONDITIONAL CONTENT

#### @@@display:if:segment=NAME@@@

CONTENT

#### @@@end:if:segment=NAME@@@

or

#### @@@display:if:segment=NAME1<NAME2@@@ CONTENT

#### @@@end:if:segment=NAME1<NAME2@@@ NAME, NAME1, NAME2

Segment names.

#### CONTENT

Content that will only be listed if the expression is true.

Alternatives to "="

!= (expression is true if segment score > 0 otherwise false)

Alternatives to "<"

#### Examples

@@@display:if:segment=Shoes@@@

This content will be displayed if the score of the shoes segment is>0.

5-0.

@@@end:if:segment=Shoes@@@

@@@display:if:segment=Shoes<Shirts@@@

This content will be displayed if the Shirts segment score is greater than the Shoes segment score.

@@@end:if:segment=Shoes<Shirts@@@

Display and set a user test's assigned string value using the code below:

## USER TEST VALUE

## DISPLAY USER TEST ASSIGNED VALUE

@@@usertest:NAME@@@

SET USER TEST EXPERIENCE VALUE TO BE USED IF CONTENT EXPERIENCES ARE DISPLAYED @@@usertest:NAME=VALUE@@@@

#### SET USER TEST EXPERIENCE VALUE TO BE USED IMMEDIATELY IRRESPECTIVE OF THE DISPLAY OF EXPERIENCES @@@usertest:NAME=!VALUE@@@

NAME The name of a user test.

VALUE A user test experience.

Use the codes below to insert content depending on a user test's assigned value:

| Ľ |                                                                                                    |
|---|----------------------------------------------------------------------------------------------------|
|   | @@@display:if:usertest=NAME@@@                                                                                                    |
|   | CONTENT                                                                                                    |
|   | @@@end:if:usertest=NAME@@@                                                                                                    |
|   | or<br>@@@display:if:usertest=NAME=VALUE@@@<br>CONTENT                                                                                    |
|   | @@@end:if:usertest=NAME=VALUE@@@                                                                                                    |
|   | User test names.                                                                                                    |
|   | VALUE<br>The name of a user test variant                                                                                                 |
|   | CONTENT<br>Content that will only be listed if the expression is true.                                                                   |
|   | Alternatives to "usertest="<br>usertest!=                                                                                                |
|   | Example<br>@@@display:if:usertest=Banner1@@@@                                                                                            |
|   | This content will be displayed if the user has been assigned one of the test variants.                                                   |
|   | @@@end:if:usertest=Banner1@@@                                                                                                    |
|   | @@@display:if:usertest=Banner1=Variant1@@@<br>This content will be displayed if the user has been assigned the<br>Variant1 test variant. |

@@@end:if:usertest=Banner1=Variant1@@@